# Chapter 1: BIZTRAK INSTALLATION

## 1.1 BIZTRAK INSTALLATION

In this chapter, steps on how to install and register **Biztrak Business Software** will be explained. There are 3 options to install Biztrak. There is setup installation by Product ID, License Disk or Restricted Evaluation Edition.

## 1.1.1 Setup Installation By Product ID

Setup Installation By Product ID is the place to install Biztrak Business Software by using product identification from the Certificate of Authenticity document.

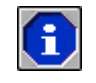

Please make sure that all programs are closed before running Biztrak's **Setup.exe** program.

| 🐕 Biztrak MSB Edition Getting Started Guide                                                                                                    |                                                                                                    |
|----------------------------------------------------------------------------------------------------|----------------------------------------------------------------------------------------------------|
| 🖅 🖙 🎒 🛱-<br>Hide Back Print Options                                                                                                    |                                                                                                    |
| Contents Index Search                                                                                                    | Introducing Biztrak MSB Edition                                                                                                    |
| <ul> <li>? Introducing Biztrak MSB Edition</li> <li>? About This Guide</li> <li>? What's in Your Package</li> <li>? Contents of the Biztrak MSB Edition</li> <li>? System Requirements</li> </ul> | Welcome to Biztrak MSB Edition, the business intelligence and accounting system for the 21st Century. Biztrak MSB<br>Edition goes far beyond the traditional accounting software, providing you with online access to vital business information. As<br>an application loaded with powerful features, Biztrak MSB Edition helps you make timely, informed, better business<br>decisions. |
| <ul> <li>Installing Biztrak MSB Edition</li> <li>Registering Biztrak MSB Edition</li> <li>Starting Biztrak MSB Edition</li> </ul>                                                                 | In purchasing Biztrak MSB Edition, you've acquired a product that is a paradigm shift in Windows-based, client-server, Y2K-<br>compliant, SQL-based, real time business management systems.                                                                                                    |
| <ul> <li>Notes and Tips on Moving around in Bi</li> <li>Troubleshooting</li> <li>Uninstalling Biztrak MSB Edition</li> </ul>                                                                      | As a true client-server architecture, Biztrak MSB Edition runs on a single-computer and on a network. Its single-user version<br>is for use on a single computer, while multi-user version on a network. The number of concurrent users for the multi-user<br>version depends on the number of licenses you purchased.                                                                   |
|                                                                                                    |                                                                                                    |

Figure 1-1(a): Biztrak Start Up CD

| 😳 Exploring - Biztrak M5B109 (E:)             |                                                                                                   |             |                   |                   |            |
|-----------------------------------------------|---------------------------------------------------------------------------------------------------|-------------|-------------------|-------------------|------------|
| <u>File Edit View Go Favorites Iools Help</u> |                                                                                                   |             |                   |                   |            |
| Back Forward Up Cut Copy                      | Paste Undo Delete Properties                                                                      | Views       |                   |                   |            |
| Address 0 E:\                                 |                                                                                                   |             |                   |                   | Norton A   |
|                                               | Name                                                                                              | Size        | Туре              | Modified          | Attributes |
| Biz                                           | 🗋 Add On Program                                                                                  |             | File Folder       | 09-Nov-01 1:12 PM |            |
|                                               | Documentation                                                                                     |             | File Folder       | 09-Nov-01 1:12 PM |            |
| Biztrak MSB109 (E:)                           | 🚞 eBridge                                                                                         |             | File Folder       | 09-Nov-01 1:12 PM |            |
|                                               | EDocView                                                                                          |             | File Folder       | 09-Nov-01 1:12 PM |            |
|                                               | Msb10.9                                                                                           |             | File Folder       | 09-Nov-01 1:12 PM |            |
| Msb10.9                                       | Autorun.inf                                                                                       | 1KB         | Setup Information | 09-Nov-04 3:27 PM | R          |
| File Folder                                   | Biztrak.ico                                                                                       | 6KB         | Icon              | 09-Nov-04 3:26 PM | R          |
| Modified:                                     | 🛤 Thumbs.db                                                                                       | 8KB         |                   | 11-Nov-04 6:30 PM | R          |
| 09-Nov-01 1:12 PM                             | 7KB                                                                                               | Application | 08-Sep-04 4:14 PM | R                 |            |
| Size: 2,048 bytes                             |                                                                                                   |             |                   |                   |            |
| <u>Attributes</u> : (normal)                  |                                                                                                   |             |                   |                   |            |
| h                                             | $\sim \sim \sim \sim \sim \sim \sim \sim \sim \sim \sim \sim \sim \sim \sim \sim \sim \sim \sim $ | $\sim$      | $\sim \sim$       | $\sim \sim$       | ~~~        |

Figure 1-1(b): Biztrak Installation CD

### **Biztrak Installation By Product ID**

- **1** Insert Biztrak's installation CD. As shown in *Figure 1-1(a): Biztrak Start Up CD*, Biztrak's Getting Started Guide help file will automatically prompt out. Please close this file after going through the necessary information.
- 2 Select and double-click Msb10.9 folder as shown in *Figure 1-1(b): Biztrak Installation CD*.

S

| <u>File E</u> dit <u>V</u> iew <u>G</u> o F <u>a</u> vorites <u>H</u> elp |          |                        |                    |                      |
|---------------------------------------------------------------------------|----------|------------------------|--------------------|----------------------|
| ↔ , ⇒ , ⊡                                                                 | È        | B n                    | XI                 | 8-8-<br>8-8-<br>8-8- |
| Back Forward Up Cut                                                       | Сору     | Paste Undo             | Delete Properties  | Views                |
| Address 🗀 E:\MSB10.9                                                      |          |                        |                    |                      |
| Name                                                                      | Size     | Туре                   | Modified           | Attributes           |
| 🔁 Sa                                                                      |          | File Folder            | 09-Nov-01 6:14 PM  |                      |
| DourFile                                                                  |          | File Folder            | 09-Nov-01 6:14 PM  |                      |
| _inst32i.ex_                                                              | 290KB    |                        | 23-Feb-99 11:45 AM | R                    |
| ISDel.exe                                                                 | 27KB     | Application            | 27-Oct-98 1:06 PM  | R                    |
| Setup.dll                                                                 | 34KB     | Application Extension  | 29-Sep-98 5:34 PM  | R                    |
| Qsys1.cab                                                                 | 172KB    | WinZip File            | 26-Nov-04 11:06 AM | R                    |
| 🖻 _sys1.hdr                                                               | 5KB      |                        | 26-Nov-04 11:06 AM | R                    |
| Ų_user1.cab                                                               | 1,699KB  | WinZip File            | 26-Nov-04 11:06 AM | R                    |
| 🛋 _user1.hdr                                                              | 7KB      |                        | 26-Nov-04 11:06 AM | R                    |
| 🖻 Data.tag                                                                | 1KB      |                        | 26-Nov-04 11:06 AM | R                    |
|                                                                           | 74,630KB | WinZip File            | 26-Nov-04 11:08 AM | R                    |
| 🔊 data1.hdr                                                               | 56KB     |                        | 26-Nov-04 11:06 AM | R                    |
| 🔊 lang.dat                                                                | 23KB     |                        | 12-Jan-99 11:34 AM | R                    |
| 🔊 layout.bin                                                              | 1KB      |                        | 26-Nov-04 11:08 AM | R                    |
| alos.dat                                                                  | 1KB      |                        | 27-Jul-98 6:41 PM  | R                    |
| Setup.bmp                                                                 | 99KB     | Bitmap Image           | 12-Nov-03 9:44 AM  | R                    |
| Setup.exe                                                                 | 72KB     | Application            | 12-Jan-99 12:42 PM | R                    |
| 👼 Setup.ini                                                               | 1KB      | Configuration Settings | 26-Nov-04 11:06 AM | R                    |
| D setup.ins                                                               | 118KB    | Internet Communic      | 19-Nov-04 7:06 PM  | R                    |
| 🔊 setup.lid                                                               | 1KB      |                        | 26-Nov-04 11:06 AM | R                    |

Figure 1-1(c): Biztrak – Setup.exe File

| - Msb10.9                        |           |                       |                                                                                                    |                                                                                                    |        |
|----------------------------------|-----------|-----------------------|----------------------------------------------------------------------------------------------------|----------------------------------------------------------------------------------------------------|--------|
| Elle Edit View Go Favorites Help |           |                       |                                                                                                    |                                                                                                    |        |
| Back Forward Up Cut              | L<br>Copy | 다.<br>Paste Undo      | Delete Properties                                                                                                    | Views                                                                                                    |        |
| Address 🔁 E:\MSB10.9             |           |                       |                                                                                                    |                                                                                                    |        |
| Name                             | Size      | Туре                  | Modified                                                                                                    | Attributes                                                                                                    |        |
| 🔁 Sa                             |           | File Folder           | 09-Nov-01 6:14 PM                                                                                                    |                                                                                                    |        |
| CourFile                         |           | File Folder           | 09-Nov-01 6:14 PM                                                                                                    |                                                                                                    |        |
| inst32i.ex_                      | 290KB     |                       | 23-Feb-99 11:45 AM                                                                                                    | R                                                                                                    |        |
| ISDel.exe                        | 27KB      | Application           | 27-Oct-98 1:06 PM                                                                                                    | R                                                                                                    |        |
| Setup.dll                        | 34KB      | Application Extension | 29-Sep-98 5:34 PM                                                                                                    | R                                                                                                    |        |
|                                  | 172KB     | WinZip File           | 26-Nov-04 11:06 AM                                                                                                    | R                                                                                                    |        |
|                                  | 5KB       |                       | 26-Nov-04 11:06 AM                                                                                                    | R                                                                                                    |        |
| _user1.cab                       | 1,699KB   | WinZip File           | 26-Nov-04 11:06 AM                                                                                                    | R                                                                                                    |        |
| user1.hdr                        | 7KB       |                       | 26-Nov-04 11:06 AM                                                                                                    | R                                                                                                    |        |
| 🛤 Data.tag                       |           |                       |                                                                                                    |                                                                                                    |        |
| data1.cab                        |           |                       | and the second second s |                                                                                                    |        |
| data1.hdr                        |           |                       | and the second second                                                                                                    | and the second second se                                                                                                    |        |
| ang.dat                          | 1         | - C                   |                                                                                                    | and a state of the state of the |        |
| an layout.bin                    |           |                       | Et Mag                                                                                                    |                                                                                                    |        |
| M os.dat                         |           |                       |                                                                                                    | Bosinesa Solutions                                                                                                    |        |
| Setup.omp                        |           |                       |                                                                                                    | A STATE OF A STATE OF A STATE OF A STATE OF A STATE OF A STATE OF A STATE OF A STATE OF A STATE OF A STATE OF A                                                                                                    |        |
| Setup.exe                        |           |                       | Business Solut                                                                                                    | tions and the second second second second second second second second second second second second second second                                                                                                    |        |
| ing becuping                     |           |                       | Contraction of the local division of the local division of the loc | and the second second second second second second second second second second second second second second second                                                                                                    |        |
| a setup lid                      |           |                       |                                                                                                    | www.biztrak.com                                                                                                    |        |
| Secupilia                        |           |                       |                                                                                                    |                                                                                                    |        |
| 8                                |           |                       |                                                                                                    |                                                                                                    |        |
|                                  |           |                       |                                                                                                    |                                                                                                    |        |
|                                  |           |                       |                                                                                                    |                                                                                                    | _      |
|                                  |           |                       |                                                                                                    | Setup                                                                                                    |        |
|                                  |           |                       |                                                                                                    |                                                                                                    |        |
|                                  |           |                       |                                                                                                    | Biztrak® Setup is preparing the InstallShield(R) Wiz                                                                                                    | ard    |
|                                  |           |                       |                                                                                                    | process. Please wait.                                                                                                    |        |
|                                  |           |                       |                                                                                                    | Contraction of the Contraction of the Contraction o |        |
|                                  |           |                       |                                                                                                    | 99 %                                                                                                    |        |
|                                  |           |                       |                                                                                                    |                                                                                                    | in the |

Figure 1-1(d): Biztrak Setup Guide

- **3** As shown in *Figure 1-1(c): Biztrak Setup.exe File*, once Setup.exe program is selected and double-clicked, system will run the setup guide as shown in *Figure 1-1(d): Biztrak Setup Guide*.
- 4 Biztrak's Welcome window as shown in *Figure 1-1(e): Biztrak Setup Welcome will* prompt after that. Click the Next button.

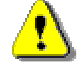

Please read through carefully the on-screen instructions before proceed.

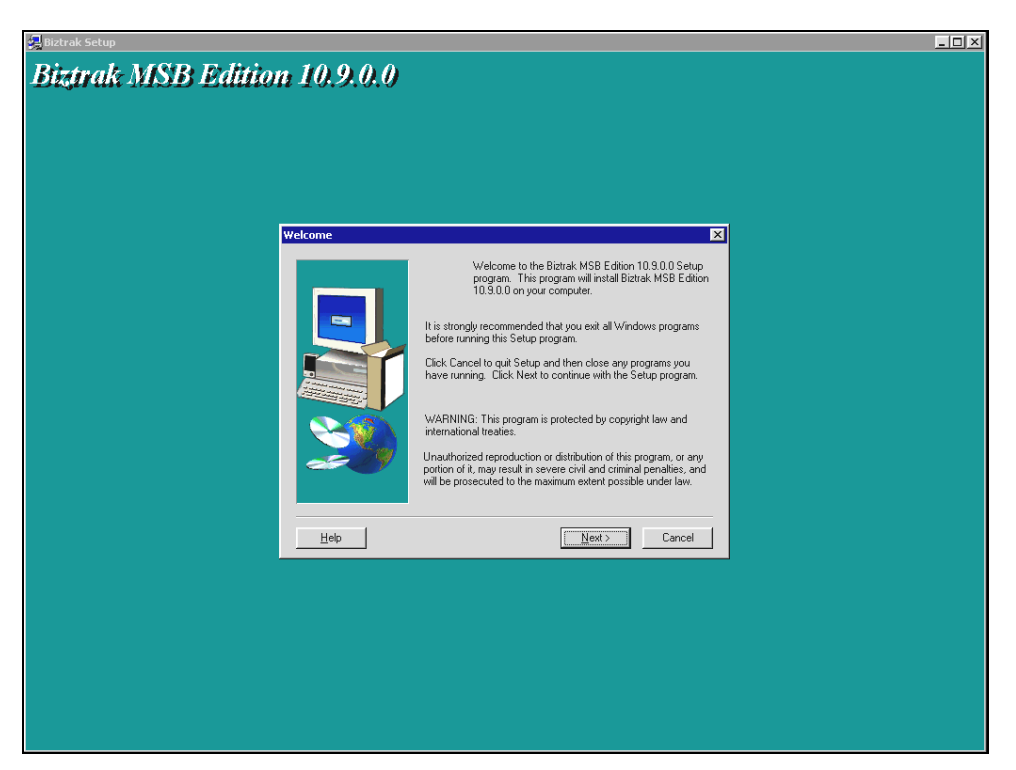

Figure 1-1(e): Biztrak Setup – Welcome

| y Biztrak Setup                                                                                                    | _ 🗆 × |
|----------------------------------------------------------------------------------------------------|-------|
| Biztrak MSB Edition 10.9.0.0                                                                                                    |       |
| Software License Agreement                                                                                                    |       |
| Please read the following License Agreement. Press the PAGE DDWN key to see<br>the rest of the agreement.           Bittale Business Solutions Seh Bitd           BEFORE BREAKING THE SCAL ON THE PACKAGE CONTAINING THE CD-ROM FOR<br>THE Bittale Business Soltware MSB E Glion (the "Software"). PLASE CAREFULLY<br>READ THE FOLLOWING Agreement           BEFORE BREAKING THE SCAL ON THE PACKAGE CONTAINING THE CD-ROM FOR<br>THE Bittale Business Soltware MSB E Glion (the "Software"). PLASE CAREFULLY<br>READ THE FOLLOWING Agreement TW-HICH INCLUDES THE SOFTWARE<br>LICENSE AND LIMITED WARRANT. THE SOFTWARE INCLUDES ELECTRONIC<br>DOCUMENTATION AND SUPPLICE PRODUCTS.           BY OPENING THE PACKAGE, YOU WILL AGREE TO BE BOUND BY THE TERMS OF<br>THIS SOFTWARE LICENSE CAREFERINT YWHICH THE TRANS OF THIS<br>LICENSE, YOU SHOULD REAGREEMENT, YOU MOLTON BY THE TERMS OF<br>THIS SOFTWARE LICENSE CAREFERINT, YOU MOLTON DE YTHE STEAMANNIG<br>MATERIALS TO Bittak Business Solutions Soft BHL("Bittak"), 22, Second Floor,           Do you accept all the terms of the preceding License Agreement.           Well close. To intal Bittak MSB E dition 10:0.0.0, you must accept this agreement.           Help         KBack         Yes |       |

Figure 1-1(f): Biztrak Setup – Software Licence Agreement

- 5 Another window as shown in *Figure 1-1(f): Biztrak Setup Software License Agreement* is displayed. Click the **Yes** button.
- 6 Select Installation Type window as shown in *Figure 1-1(g): Biztrak Setup – Select Installation Type (Product ID)* is displayed next. Select **Product ID** option and click the **Next** button.

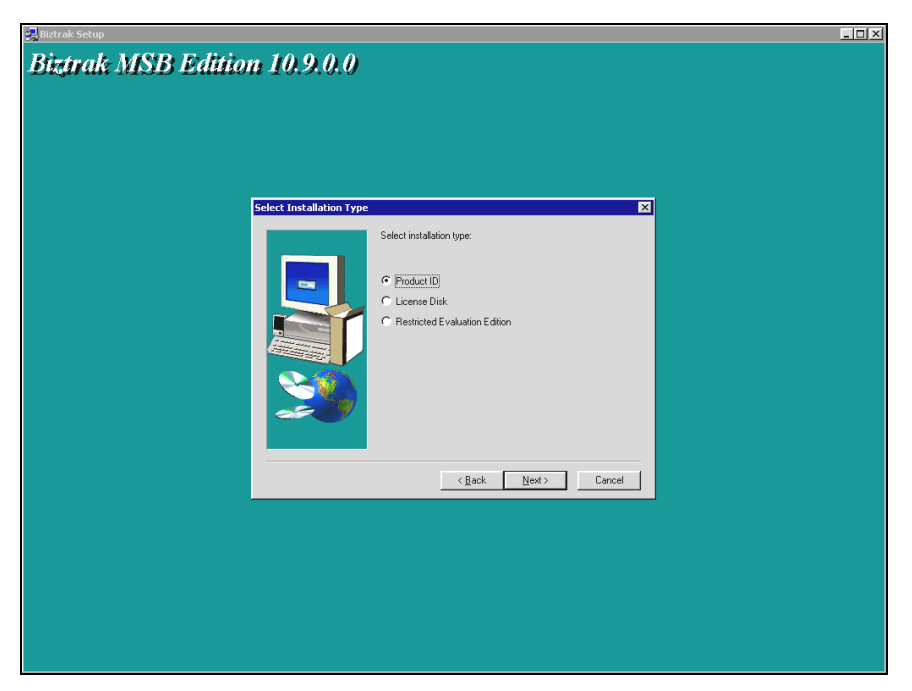

Figure 1-1(g): Biztrak Setup – Select Installation Type (Product ID)

| 🚚 Biztrak Setup     |          |                                                                                                    | _ <b>_</b> × |
|---------------------|----------|----------------------------------------------------------------------------------------------------|--------------|
| Biztrak MSB Edition | 10.9.0.0 |                                                                                                    |              |
| 122                 | oduct ID | You do not have a license diik, please enter your Product ID<br>available from your Certificate (1 Authenticity) in the field below.<br>You have a license diik, you need not fill in the field.<br>Click Next to continue. |              |
| _                   | Help     | < Back Next> Cancel                                                                                                    |              |
|                     |          |                                                                                                    |              |
|                     |          |                                                                                                    |              |

Figure 1-1(h): Biztrak Setup – Product ID

7 At Product ID window, key in the product identification that can be received from the Certificate of Authenticity. This is shown in *Figure 1-1(h): Biztrak Setup – Product ID*. Click Next button continue.

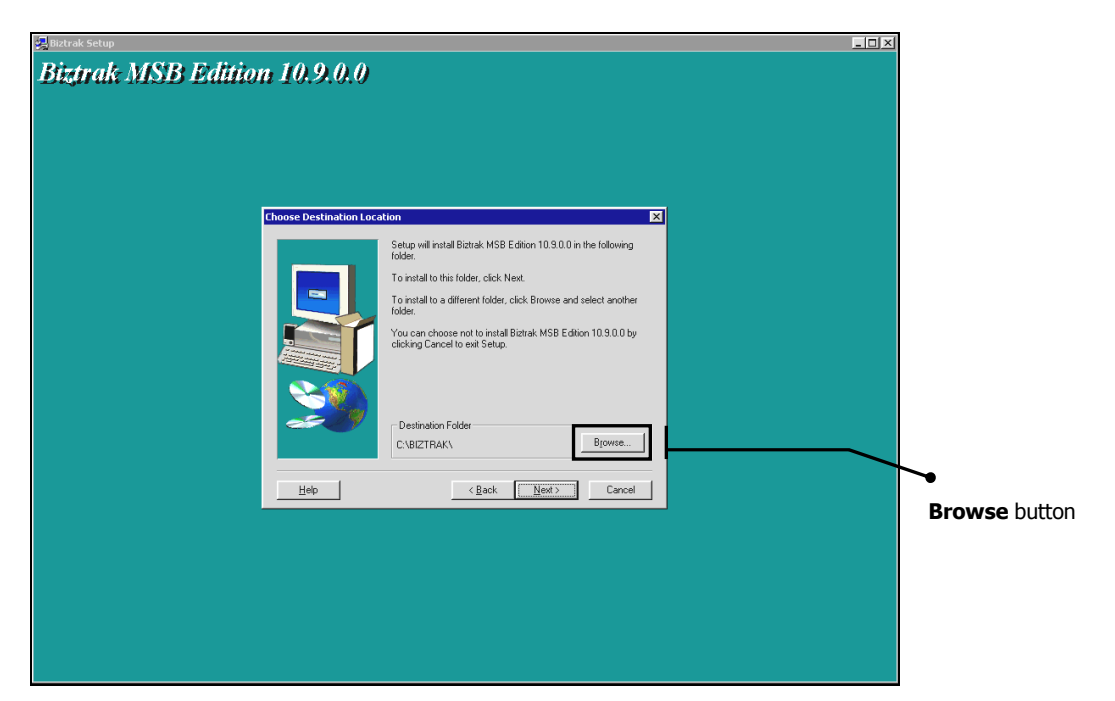

Figure 1-1(i): Biztrak Setup – Choose Destination Location

| 문 Diztrak Setup 프미지                                                                                  |
|----------------------------------------------------------------------------------------------------|
| Biztrak MSB Edition 10.9.0.0                                                                         |
|                                                                                                    |
| Setup Type 🔀                                                                                         |
| Click the type of Setup you prefet, then click Next.                                                 |
| Cutton selup (for advanced users)<br>depress selup (for advanced users)                              |
| Perception<br>Program will be installed with the most common options.<br>Recommended for most users. |
| Hep <u>Kack</u> Cancel                                                                               |
|                                                                                                    |
|                                                                                                    |

Figure 1-1(j): Biztrak Setup – Setup Type

8 Choose Destination Location window as shown in *Figure 1-1(i): Biztrak Setup – Choose Destination Location* is displayed next. Click **Next** button to continue if there is no changes to the default destination folder.

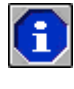

By default, the destination folder to install Biztrak software is "C:\BIZTRAK\". Use the *Browse* button to select a different location.

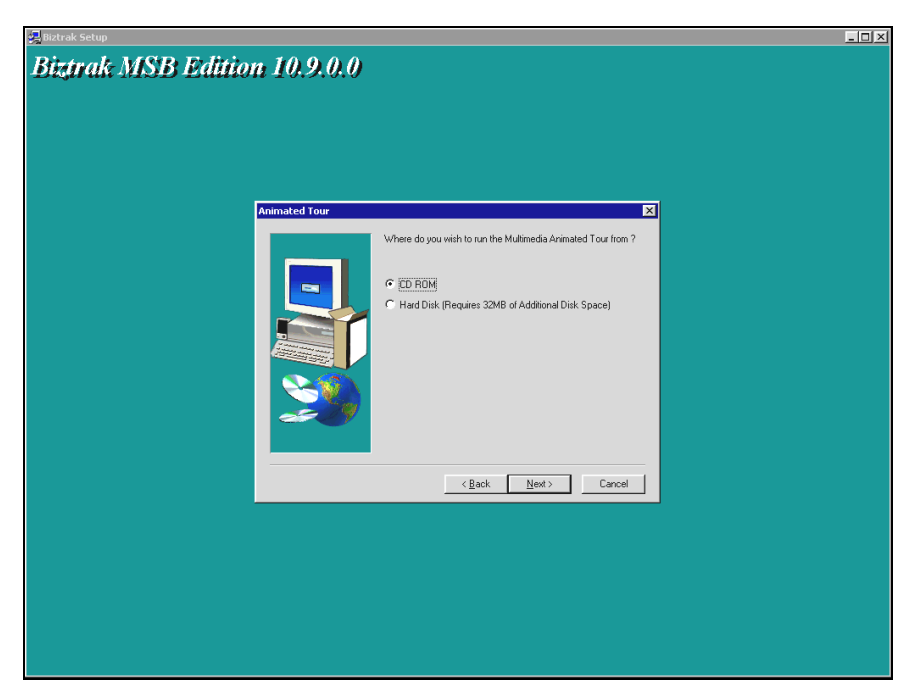

Figure 1-1(k): Biztrak Setup – Animated Tour

| g Biztrak Setup                                                                                                    |  |
|----------------------------------------------------------------------------------------------------|--|
| Biztrak MSB Edition 10.9.0.0                                                                                                    |  |
| Select Program Folder                                                                                                    |  |
| Setup will add program icrose to the Program Folders:<br>You may trea who Wolder many or detect one from the existing<br>Folders list. Click Next to continue.<br>Program Folders:<br>Sector<br>Existing Folders:<br>Program Folders:<br>Program F |  |
| Help (Back Next) Cancel                                                                                                    |  |
|                                                                                                    |  |
|                                                                                                    |  |

Figure 1-1(l): Biztrak Setup – Select Program Folder

- **9** Another window as shown in *Figure 1-1(j): Biztrak Setup Setup Type* is displayed. Select the type of setup. The default setup type is "Express Setup". Click **Next** button to continue.
- **10 Animated Tour** window as shown in *Figure 1-1(k): Biztrak Setup Animated Tour* is displayed. Select the default multimedia option, i.e. "CD ROM". Click the **Next** button.

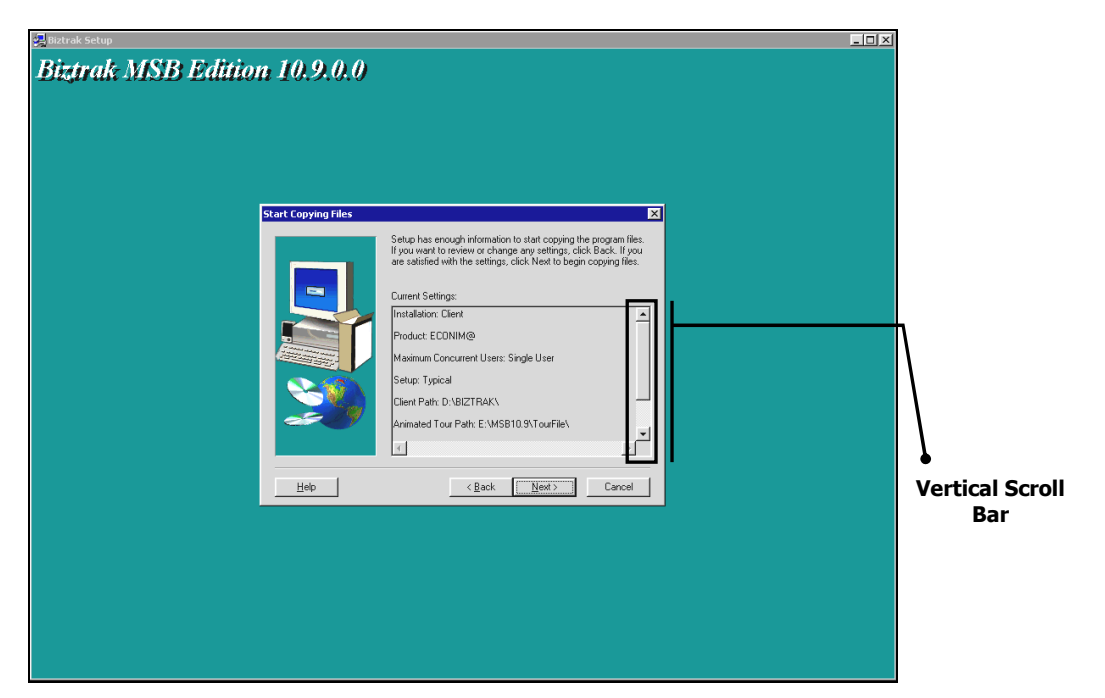

Figure 1-1(m): Biztrak Setup – Start Copying Files

| A Biztrak Setup                                                                    |
|------------------------------------------------------------------------------------|
| Biztrak MSB Edition 10.9.0.0                                                       |
|                                                                                    |
| Business Solutions                                                                 |
|                                                                                    |
| Copying financial program files<br>c:\biztrak\program\aar0708.pbd<br>3 %<br>Cancel |

Figure 1-1(n): Biztrak Setup – Copy File Status

- **11** As shown in *Figure 1-1(I): Biztrak Setup Select Program Folder*, select the default program folder, i.e. "Biztrak". Click the **Next** button.
- 12 At Start Copying Files window shown in *Figure 1-1(m): Biztrak Setup Start Copying Files*, click Next button to continue.

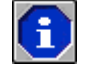

Use the **Vertical Scroll Bar** as shown in *Figure 1-1(m): Biztrak Setup – Start Copying Files* to scroll down and check the Current Settings.

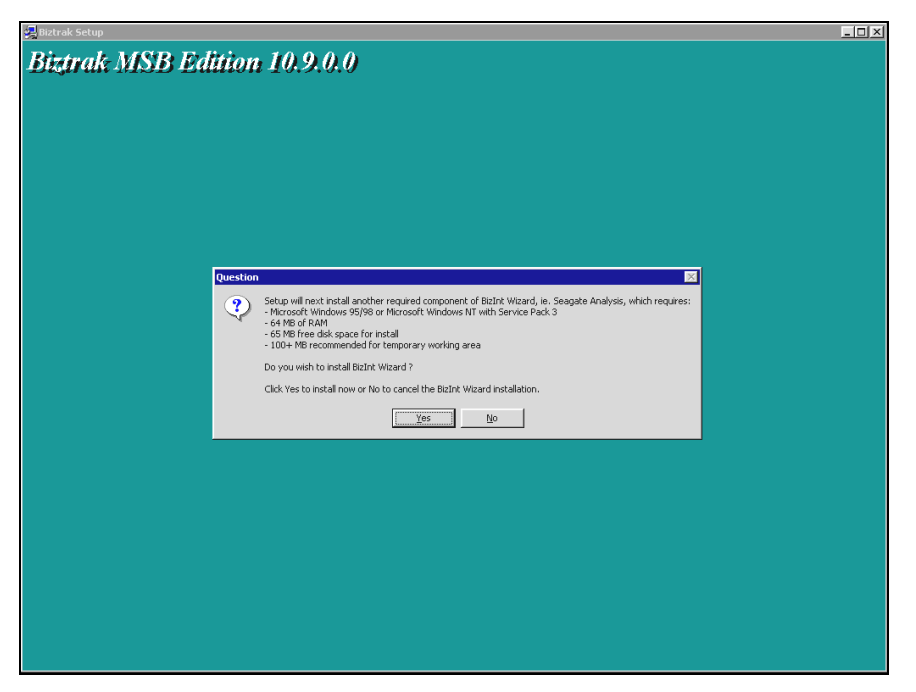

Figure 1-1(o): Biztrak Setup – Question

- **13** As shown in *Figure 1-1(n): Biztrak Setup Copy File Status*, system will start to copy relevant files to the selected location.
- 14 Upon completing the setup installation, system will prompt another window for Seagate Analysis installation. As shown in *Figure 1-1(o): Biztrak Setup – Question*, click **Yes** button to proceed the installation.

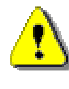

If installation of **Seagate Analysis** is not essential, click **No** button to discontinue the installation process.

| 🛃 Biztrak Setup                        | _ 🗆 🗙 |
|----------------------------------------|-------|
| Biztrak MSB Edition 10.9.0.0           |       |
| -132/1411 112/13 -131111011 -1 012/010 |       |
|                                        |       |
|                                        |       |
|                                        |       |
|                                        |       |
|                                        |       |
|                                        |       |
|                                        |       |
|                                        |       |
|                                        |       |
|                                        |       |
| A Instalion Seconde do altric          |       |
|                                        |       |
|                                        |       |
|                                        |       |
|                                        |       |
|                                        |       |
|                                        |       |
|                                        |       |
|                                        |       |
|                                        |       |
|                                        |       |
|                                        |       |
|                                        |       |
|                                        |       |
|                                        |       |

Figure 1-1(p): Biztrak Setup – Installing Seagate Analysis Status

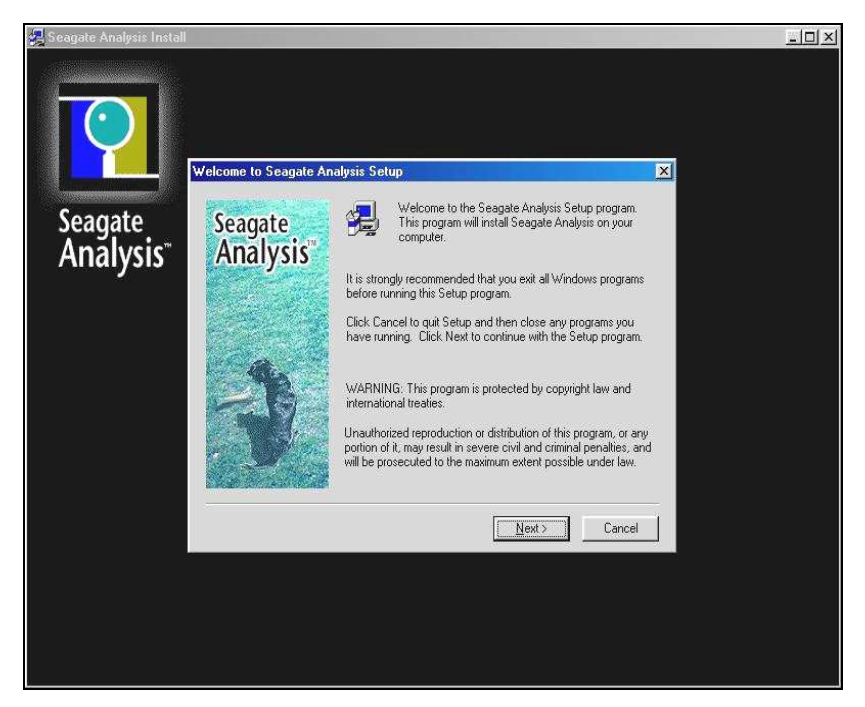

Figure 1-1(q): Seagate Analysis Setup – Welcome to Seagate Analysis Setup

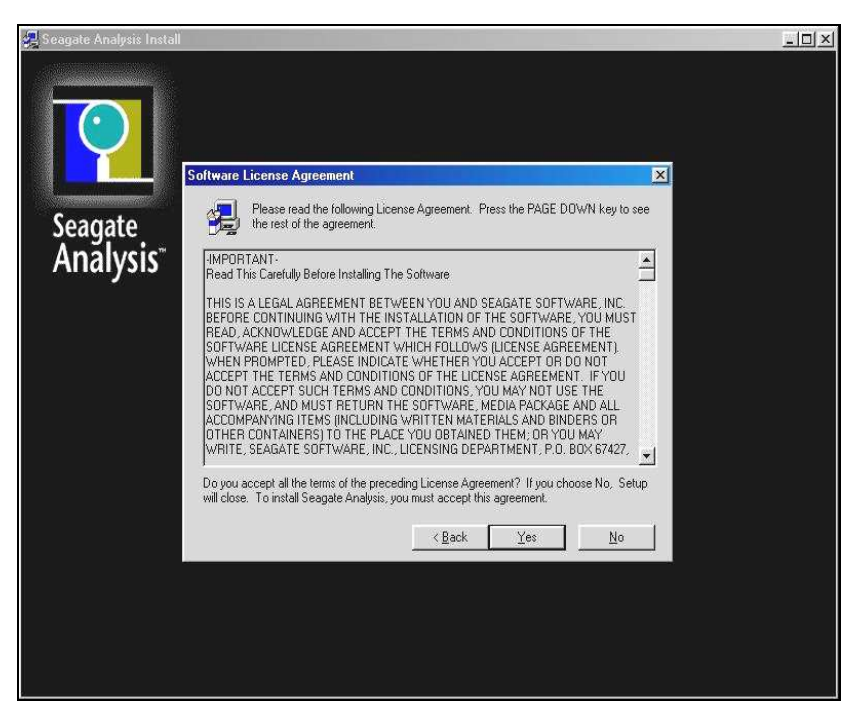

Figure 1-1(r): Seagate Analysis Setup – Software License Agreement

- 15 As shown in *Figure 1-1(p): Biztrak Setup Installing Seagate Analysis Status* system will start to install Seagate Analysis. After that, another window as shown in *Figure 1-1(q): Seagate Analysis Setup – Welcome to Seagate Analysis Setup* will prompt. Click Next button to continue.
- **16** Another window as shown in *Figure 1-1(r): Seagate Analysis Setup Software License Agreement* is displayed. Click the **Yes** button.

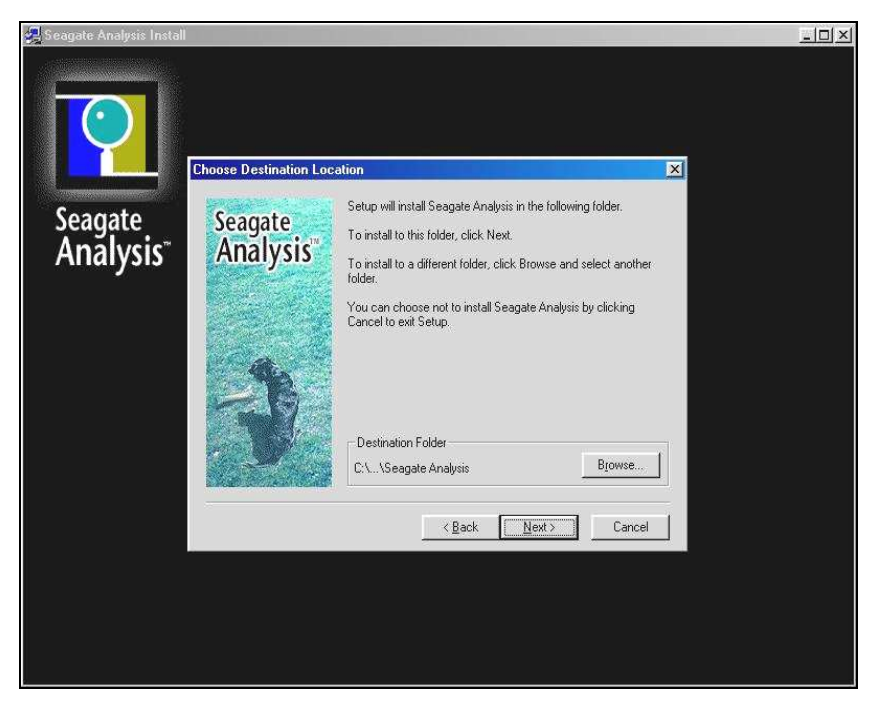

Figure 1-1(s): Seagate Analysis Setup – Choose Destination Location

17 Choose Destination Location window as shown in *Figure 1-1(s):* Seagate Analysis Setup – Choose Destination Location is displayed next. Click Next button to continue if there is no changes to the default destination folder.

By default, the destination folder to install **Seagate Analysis** is "C:\.. \Seagate Analysis". Use the *Browse* button to select a different location.

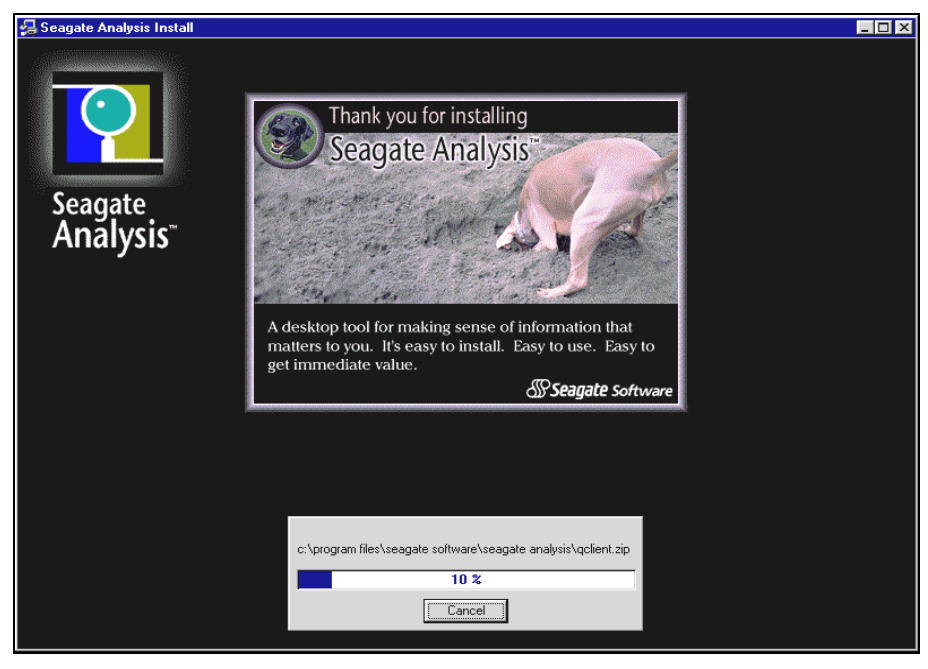

Figure 1-1(t): Seagate Analysis Setup – Installation Status

**18** As shown in *Figure 1-1(t): Seagate Analysis Setup – Installation Status*, system will start to install the **Seagate Analysis** program.

i

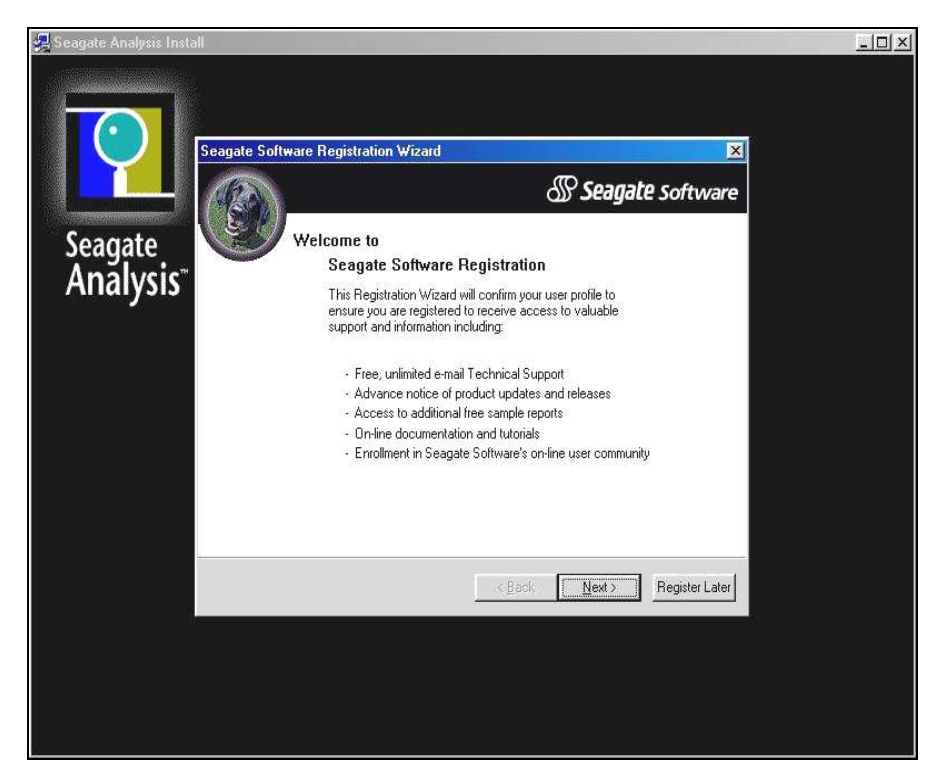

Figure 1-1(u): Seagate Analysis Setup – Seagate Software Registration Wizard

| 🛃 Seagate Analysis Install       |                     |                                                                                                    | _ <u>_</u> × |
|----------------------------------|---------------------|----------------------------------------------------------------------------------------------------|--------------|
| Seagate<br>Analysis <sup>-</sup> | Setup Complete      |                                                                                                    |              |
|                                  | Seagate<br>Analysis | Setup has changed some of your system environment variables.<br>Before your can use the program, you must restart your computer.<br><sup>(7)</sup> Yes, I want to restart my computer now.<br><sup>(7)</sup> [No.] (will restart my computer later]<br>Remove any disks from their drives, and then click Finish to<br>complete setup. |              |
|                                  |                     | K Back Finish                                                                                                    |              |
|                                  |                     |                                                                                                    |              |
|                                  |                     |                                                                                                    |              |

Figure 1-1(v): Seagate Analysis Setup – Setup Complete

- 19 Upon successful installation of Seagate Analysis, Seagate Software Registration Wizard window will prompt. As shown in *Figure 1-1(u):* Seagate Analysis Setup – Seagate Software Registration Wizard, click Register Later button.
- 20 The next window as shown in *Figure 1-1(v): Seagate Analysis Setup Setup Complete* will prompt. Select and tick "No, I will restart my computer later" checkbox and click the **Finish** button. You have successfully installed Biztrak and Seagate Analysis!

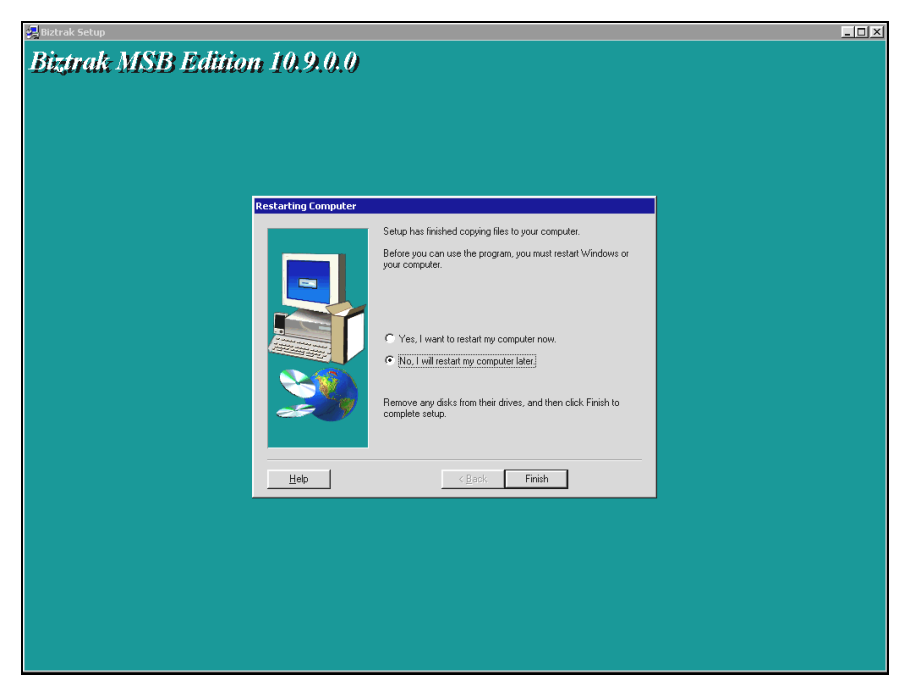

Figure 1-1(w): Biztrak Setup – Restarting Computer

If **Seagate Analysis** is not installed, system will directly check whether the computer need to be restart. As shown in *Figure 1-1(w): Biztrak Setup – Restarting Computer*, select and tick "No, I will restart my computer later" checkbox and click the **Finish** button.

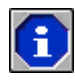

Please move on to section **1.1.4 License Key Registration** (**Product ID And License Disk**) for registration of the License Key.

## 1.1.2 Setup Installation By License Disk For Multiple Users

Setup Installation By License Disk For Multiple Users is the place to install Biztrak Business Software by using multi-user license key.

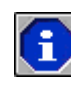

Please make sure that all programs are closed before running Biztrak's **Setup.exe** program.

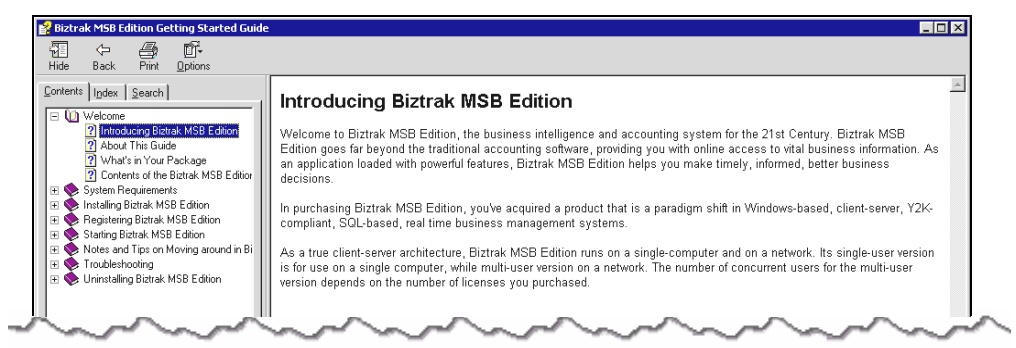

Figure 1-2(a): Biztrak Start Up CD

| Back Forward Up      |         | Сору | Paste       | 너)<br>Undo | Delete | Properties | Views |                   |                   |       |       |
|----------------------|---------|------|-------------|------------|--------|------------|-------|-------------------|-------------------|-------|-------|
| dress 📴 E:\          |         |      |             |            |        |            |       |                   |                   | •     | Norte |
|                      |         | N    | lame        |            |        |            | Size  | Туре              | Modified          | Attri | butes |
| Riz                  |         |      | Add On Pr   | ogram      |        |            |       | File Folder       | 09-Nov-01 1:12 PM |       |       |
|                      |         |      | Document    | ation      |        |            |       | File Folder       | 09-Nov-01 1:12 PM |       |       |
| <b>Biztrak MSB1</b>  | 09 (F·) |      | eBridge     |            |        |            |       | File Folder       | 09-Nov-01 1:12 PM |       |       |
| DILCIAR HODI         | UD (LI) |      | EDocView    |            |        |            |       | File Folder       | 09-Nov-01 1:12 PM |       |       |
|                      |         |      | Msb10.9     |            |        |            |       | File Folder       | 09-Nov-01 1:12 PM |       |       |
| Msb10.9              |         | 8    | Autorun.ir  | hf         |        |            | 1KB   | Setup Information | 09-Nov-04 3:27 PM |       | R     |
| File Folder          |         | 8    | Biztrak.icc |            |        |            | 6KB   | Icon              | 09-Nov-04 3:26 PM |       | R     |
| Modified:            |         |      | Thumbs.d    | Ь          |        |            | 8KB   |                   | 11-Nov-04 6:30 PM |       | R     |
| 09-Nov-01 1:12 PM    |         | -    | "winopen.e  | exe        |        |            | 7KB   | Application       | 08-Sep-04 4:14 PM |       | R     |
| Size: 2,048 bytes    |         |      |             |            |        |            |       |                   |                   |       |       |
| Attributes: (normal) |         |      |             |            |        |            |       |                   |                   |       |       |

Figure 1-2(b): Biztrak Installation CD

| <u>File E</u> dit <u>V</u> iew <u>G</u> o F <u>a</u> vorites <u>H</u> elp |          |                        |                    |            |
|---------------------------------------------------------------------------|----------|------------------------|--------------------|------------|
| Gack Forward Up Cut                                                       | Copy     | Paste Undo             | Delete Properties  | Views      |
| Address 🗀 E:\MSB10.9                                                      |          |                        |                    |            |
| Name                                                                      | Size     | Туре                   | Modified           | Attributes |
| 🔁 Sa                                                                      |          | File Folder            | 09-Nov-01 6:14 PM  |            |
| 🔁 TourFile                                                                |          | File Folder            | 09-Nov-01 6:14 PM  |            |
| 🛋 _inst32i.ex_                                                            | 290KB    |                        | 23-Feb-99 11:45 AM | R          |
| ISDel.exe                                                                 | 27KB     | Application            | 27-Oct-98 1:06 PM  | R          |
| Setup.dll                                                                 | 34KB     | Application Extension  | 29-Sep-98 5:34 PM  | R          |
| Qsys1.cab                                                                 | 172KB    | WinZip File            | 26-Nov-04 11:06 AM | R          |
| 🛋 _sys1.hdr                                                               | 5KB      |                        | 26-Nov-04 11:06 AM | R          |
| Q_user1.cab                                                               | 1,699KB  | WinZip File            | 26-Nov-04 11:06 AM | R          |
| 🛋 _user1.hdr                                                              | 7KB      |                        | 26-Nov-04 11:06 AM | R          |
| Data.tag                                                                  | 1KB      |                        | 26-Nov-04 11:06 AM | R          |
| 🖳 data1.cab                                                               | 74,630KB | WinZip File            | 26-Nov-04 11:08 AM | R          |
| 🔊 data1.hdr                                                               | 56KB     |                        | 26-Nov-04 11:06 AM | R          |
| ang.dat                                                                   | 23KB     |                        | 12-Jan-99 11:34 AM | R          |
| a] layout.bin                                                             | 1KB      |                        | 26-Nov-04 11:08 AM | R          |
| alos.dat                                                                  | 1KB      |                        | 27-Jul-98 6:41 PM  | R          |
| Setup.bmp                                                                 | 99KB     | Bitmap Image           | 12-Nov-03 9:44 AM  | R          |
| Setup.exe                                                                 | 72KB     | Application            | 12-Jan-99 12:42 PM | R          |
| Setup.ini                                                                 | 1KB      | Configuration Settings | 26-Nov-04 11:06 AM | R          |
| 🍃 setup.ins                                                               | 118KB    | Internet Communic      | 19-Nov-04 7:06 PM  | R          |
| 🛋 setup.lid                                                               | 1KB      |                        | 26-Nov-04 11:06 AM | R          |

Figure 1-2(c): Biztrak – Setup.exe File

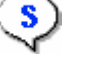

#### **Biztrak Installation By Multi-User License Disk**

- **1** Insert Biztrak's installation CD. As shown in *Figure 1-2(a): Biztrak Start Up CD*, Biztrak's Getting Started Guide help file will automatically prompt out. Please close this file after going through the necessary information.
- 2 Select and double-click Msb10.9 folder as shown in *Figure 1-2(b): Biztrak Installation CD*.
- **3** As shown in *Figure 1-2(c): Biztrak Setup.exe File*, once Setup.exe program is selected and double-clicked, system will run the setup guide as shown in *Figure 1-2(d): Biztrak Setup Guide*.

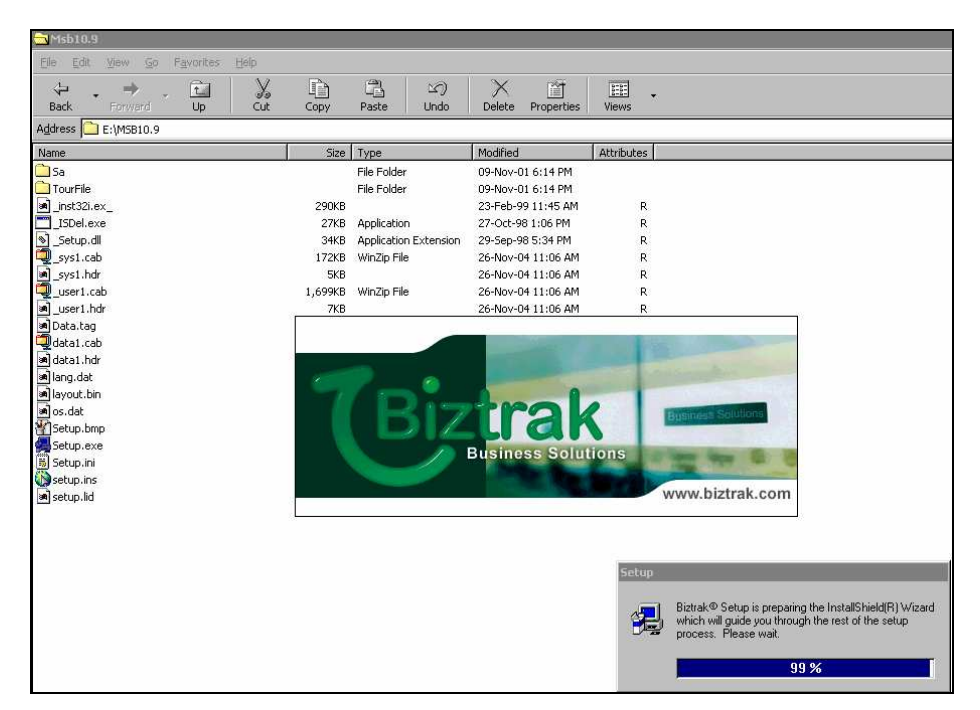

Figure 1-2(d): Biztrak Setup Guide

| 📮 Biztrak Setup     |            |                                                                                                    |  |
|---------------------|------------|----------------------------------------------------------------------------------------------------|--|
| Biztrak MSB Edition | a 10.9.0.0 |                                                                                                    |  |
|                     | Welcome    | Welcome to the Bistrak MSB Edition 10.9.0.0 Setup<br>program. This program will install Bistrak MSB Edition<br>10.9.00 on your computer.     It is storagly recommended that you exit all Windows programs<br>before running this Setup program.     Click Cancel to guit Setup program.     Click Cancel to guit Setup and then close any programs you<br>have running. Click Next to continue with the Setup program.     WARNING. This program is protected by copyright law and<br>international treates:     Unsubricited reproduction or distribution of this program, or any<br>potion of it, may real this next exit in severe contral and criminal prevailes, and<br>will be prosecuted to the maximum extent possible under law. |  |
|                     | Help       | Next> Cancel                                                                                                    |  |

Figure 1-2(e): Biztrak Setup – Welcome

4 Biztrak's Welcome window as shown in *Figure 1-2(e): Biztrak Setup – Welcome will* prompt after that. Click the Next button.

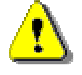

Please read through carefully the on-screen instructions before proceed.

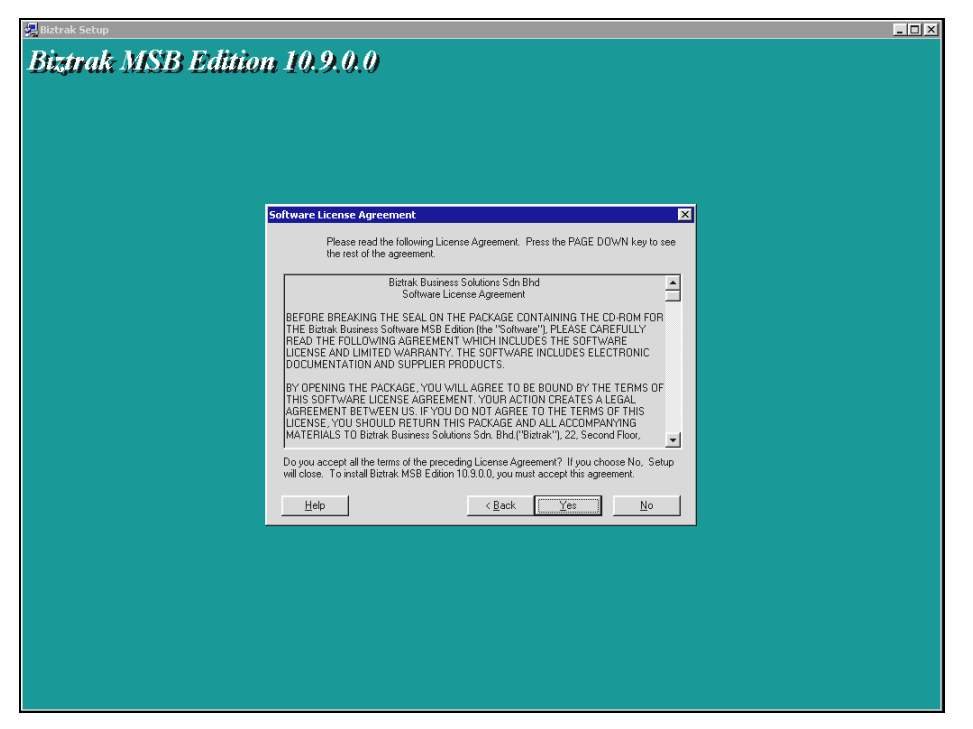

Figure 1-2(f): Biztrak Setup – Software Licence Agreement

| 🛃 Biztrak Setup                                                                                                   | _ <b>_</b> × |
|----------------------------------------------------------------------------------------------------|--------------|
| Biztrak MSB Edition 10.9.0.0                                                                                      |              |
| Select Installation Type Select installation type:<br>Product ID<br>C Income Disk<br>Restricted Evaluation Editon |              |
| <u> </u>                                                                                                    |              |
|                                                                                                    |              |

Figure 1-2(g): Biztrak Setup – Select Installation Type (License Disk)

- 5 Another window as shown in *Figure 1-2(f): Biztrak Setup Software License Agreement* is displayed. Click the **Yes** button.
- 6 Select Installation Type window as shown in *Figure 1-2(g): Biztrak Setup – Select Installation Type (License Disk)* is displayed next. Select License Disk option and click the Next button.

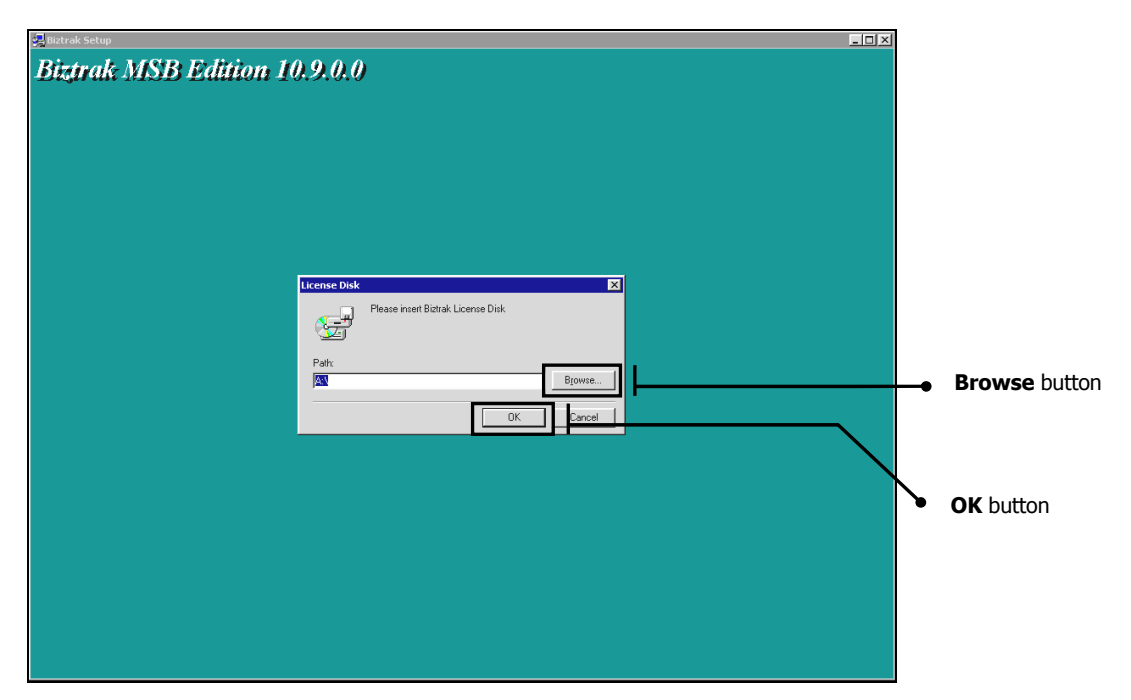

Figure 1-2(h): Biztrak Setup – License Disk

| 🛃 Biztrak Setup                                                                                                    | _ 🗆 🗵 |
|----------------------------------------------------------------------------------------------------|-------|
| Biztrak MSB Edition 10.9.0.0                                                                                                    |       |
| Select Components   Select Which component(s) you would like to install:  C Dank  C Dank  Select which component(s) you would like to install:  C Dank  Select which component(s) you would like to install:  C Dank  Select which component(s) you would like to install:  Select which component(s) you would like to install:  Select which would like to install:  Select which would like to install:  Select which would like to install:  Select which would like to install:  Select whi |       |
| < <u>₿ack №eet&gt;</u> Cancel                                                                                                    |       |
|                                                                                                    |       |
|                                                                                                    |       |

Figure 1-2(i): Biztrak Setup – Select Components

- 7 Biztrak's License Disk window as shown in *Figure 1-2(h): Biztrak Setup License Disk* will prompt. Click **Browse** button to locate "biztrak.lic" file if it is saved to hard disk OR click **OK** button to proceed if "biztrak.lic" file is in a diskette.
- **8** As shown in *Figure 1-2(i): Biztrak Setup Select Components*, select **Client** option if **Biztrak Business Software** is installed at the client OR workstation or select **Server** option if the software is installed in server.
- 9 Click Next button to continue.

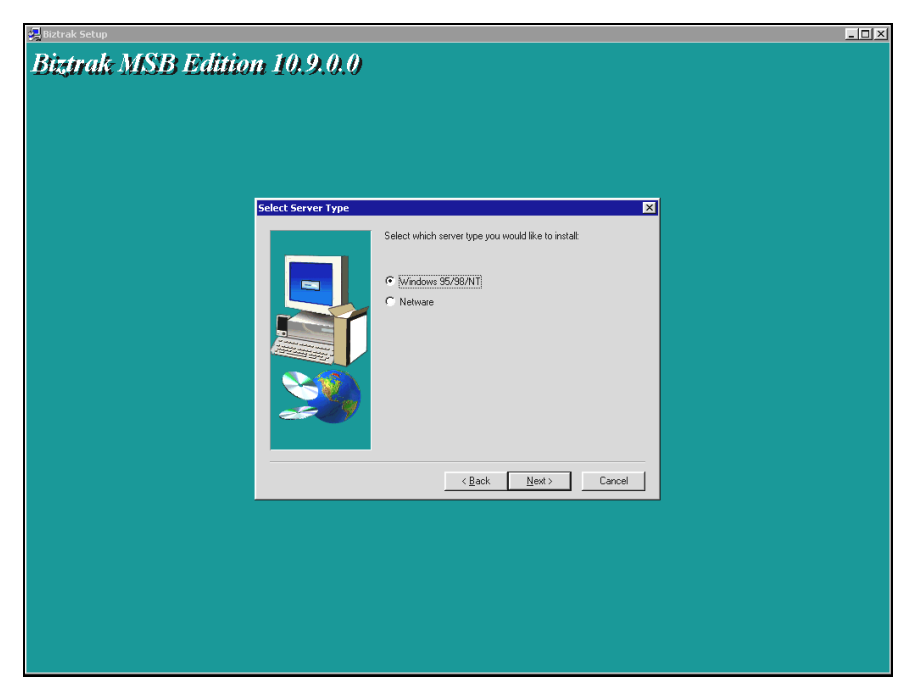

Figure 1-2(j): Biztrak Setup – Select Server Type

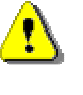

Select Server Type window as shown in *Figure 1-2(j): Biztrak Setup – Select Server Type* will only be displayed if the option chosen in Select Components window is "Server".

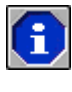

Select Components and Select Server Type window ONLY applies for multi-user licenses.

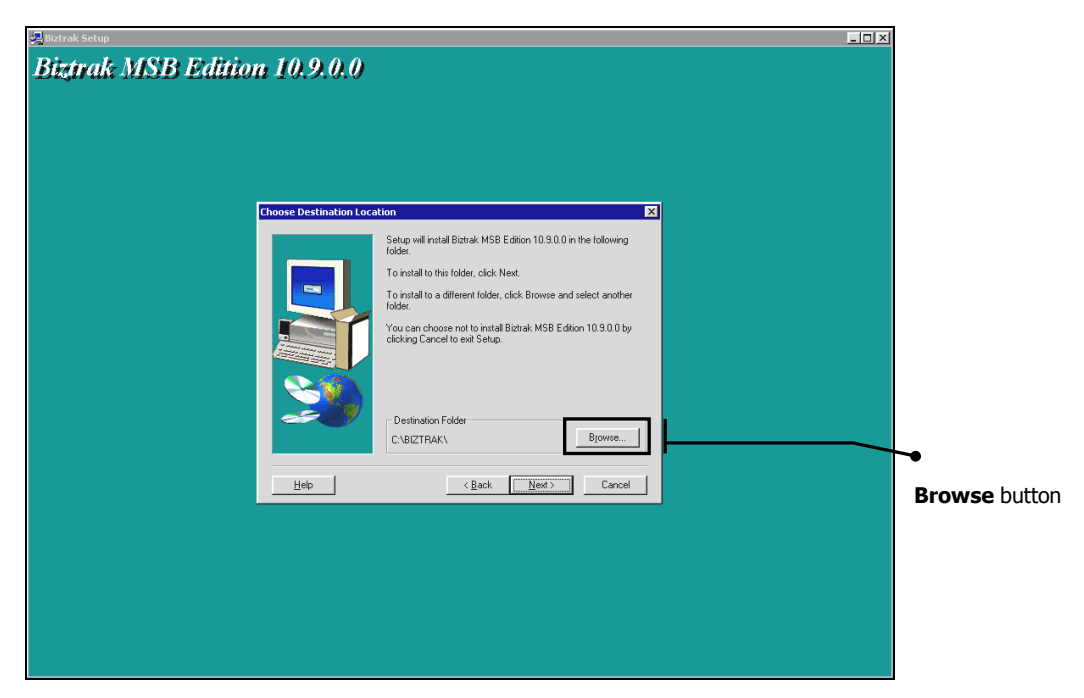

Figure 1-2(j): Biztrak Setup – Choose Destination Location

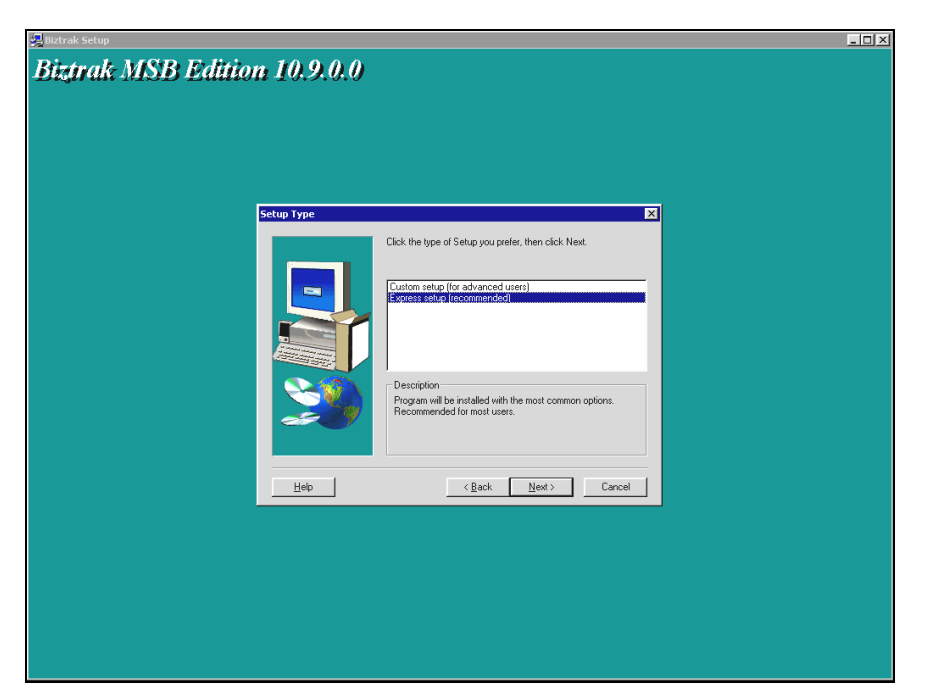

Figure 1-2(k): Biztrak Setup – Setup Type

| 揭 Biztrak Setup                                                                                                    | × |
|----------------------------------------------------------------------------------------------------|---|
| Biztrak MSB Edition 10.9.0.0                                                                                                    |   |
|                                                                                                    |   |
| Animated Tour                                                                                                    |   |
| Where do you wish to run the Multimedia Animated Tour from ?                                                                                                    |   |
| CD RDM     CD RDM     CM Additional Disk Space)     Control Control Contro Control Control Control Control Control Control Contro |   |
| < <u>Back</u> <u>Newt</u> Cancel                                                                                                    |   |
|                                                                                                    |   |
|                                                                                                    |   |
|                                                                                                    |   |

Figure 1-2(l): Biztrak Setup – Animated Tour

**10** Choose Destination Location window as shown in *Figure 1-2(j): Biztrak Setup – Choose Destination Location* is displayed next. Click **Next** button to continue if there is no changes to the default destination folder.

6

By default, the destination folder to install Biztrak software is "C:\BIZTRAK\". Use the *Browse* button to select a different location.

11 As shown in *Figure 1-2(k): Biztrak Setup – Setup Type*, select the type of setup. The default setup type is "Express Setup". Click Next button to continue.

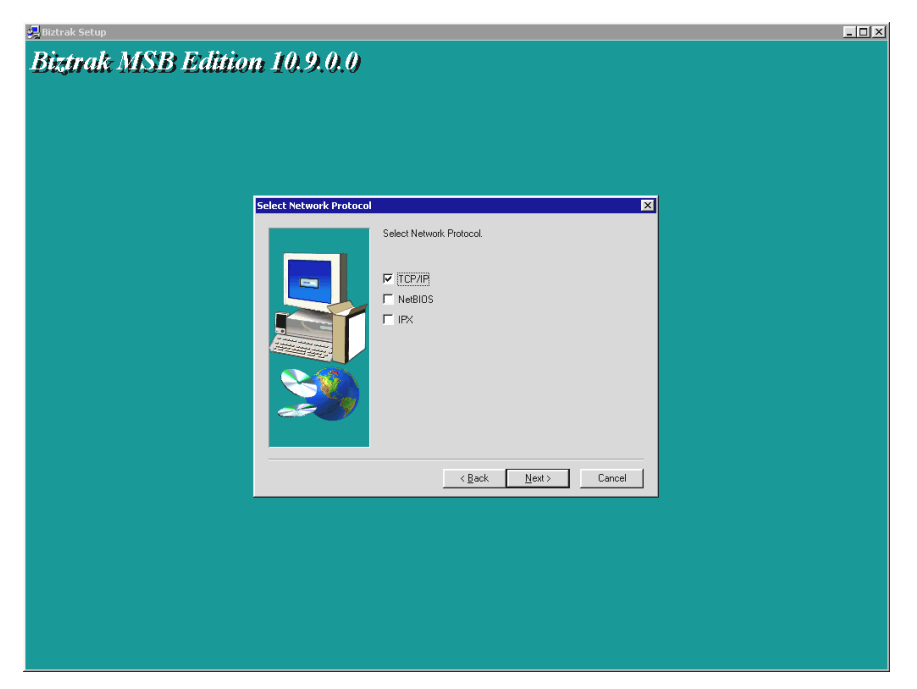

Figure 1-2(m): Biztrak Setup – Select Network Protocol

| Biztrak MSB Edition 10.9.0.0                                                                                                    |
|----------------------------------------------------------------------------------------------------|
|                                                                                                    |
| Select Browson Felder                                                                                                    |
| Select Program Folder  Setup uil add program icons to the Program Folder listed below Folders list. Elick Next to contrue.  Program Folder:  Program Folder: Program Folder:  Program Folder: Program Folder: Pro |
| Help (Back Next) Cancel                                                                                                    |
|                                                                                                    |
|                                                                                                    |
|                                                                                                    |
|                                                                                                    |
|                                                                                                    |

Figure 1-2(n): Biztrak Setup – Select Program Folder

- **12** Animated Tour window as shown in *Figure 1-2(I): Biztrak Setup Animated Tour* is displayed. Select the default multimedia option, i.e. "CD ROM". Click the **Next** button.
- 13 Another window as shown in *Figure 1-2(m): Biztrak Setup Select Network Protocol* is displayed. Select the correct network protocol. Click **Next** button.

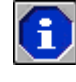

Select Network Protocol window ONLY applies for multi-user licenses. Please make sure that when "Server" and "Client components" are installed, both installations have the same protocol.

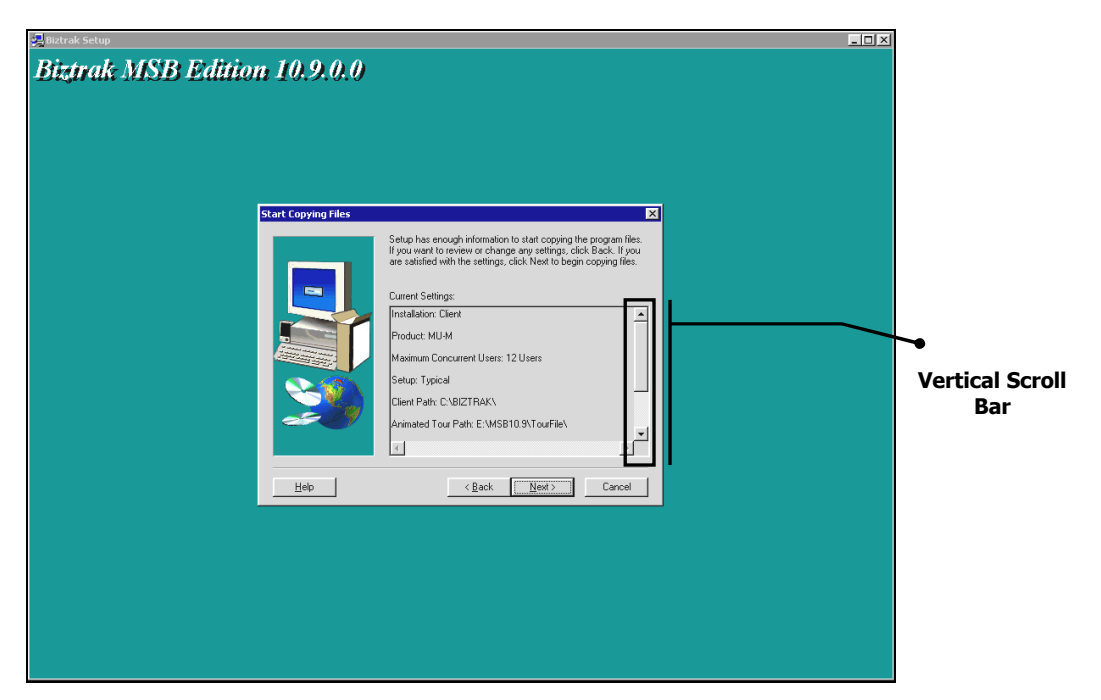

Figure 1-2(o): Biztrak Setup – Start Copying Files

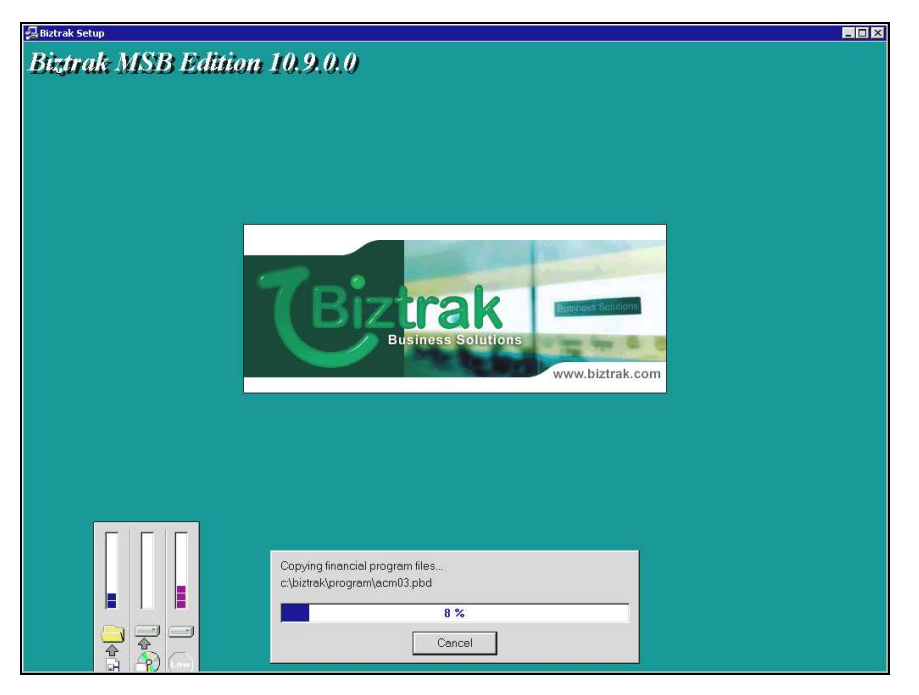

Figure 1-2(p): Biztrak Setup – Copy Files Status

- **14** As shown in *Figure 1-2(n): Biztrak Setup Select Program Folder*, select the default program folder, i.e. "Biztrak". Click the **Next** button.
- **15** At **Start Copying Files** window shown in *Figure 1-2(o): Biztrak Setup Start Copying Files*, click **Next** button to continue.

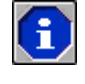

Use the **Vertical Scroll Bar** as shown in *Figure 1-2(o): Biztrak Setup – Start Copying Files* to scroll down and check the Current Settings.

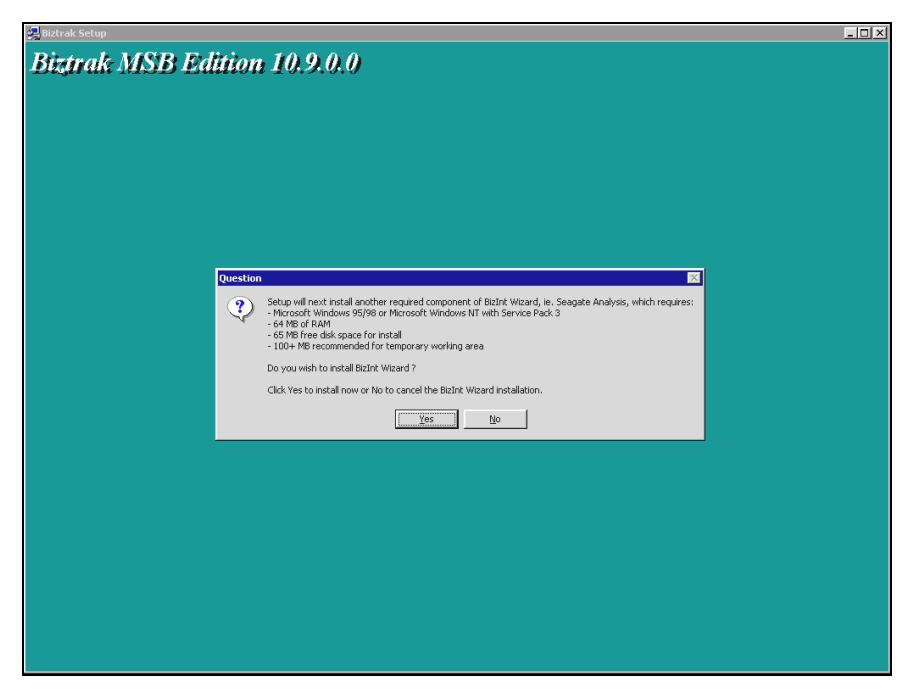

Figure 1-2(q): Biztrak Setup – Question

- **16** As shown in *Figure 1-2(p): Biztrak Setup Copy File Status*, system will start to copy relevant files to the selected location.
- 17 Upon completing the setup installation, system will prompt another window for Seagate Analysis installation. As shown in *Figure 1-2(q): Biztrak Setup – Question*, click Yes button to proceed the installation.

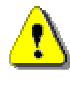

If installation of **Seagate Analysis** is not essential, click **No** button to discontinue the installation process.

| 🖁 Biztrak Setup               | -OX |
|-------------------------------|-----|
| Biztrak MSB Edition 10.9.0.0  |     |
|                               |     |
|                               |     |
|                               |     |
|                               |     |
|                               |     |
|                               |     |
|                               |     |
|                               |     |
| 🐙 Installing Seagale Analysis |     |
|                               |     |
|                               |     |
|                               |     |
|                               |     |
|                               |     |
|                               |     |
|                               |     |
|                               |     |
|                               |     |
|                               |     |
|                               |     |

Figure 1-2(r): Biztrak Setup – Installing Seagate Analysis Status

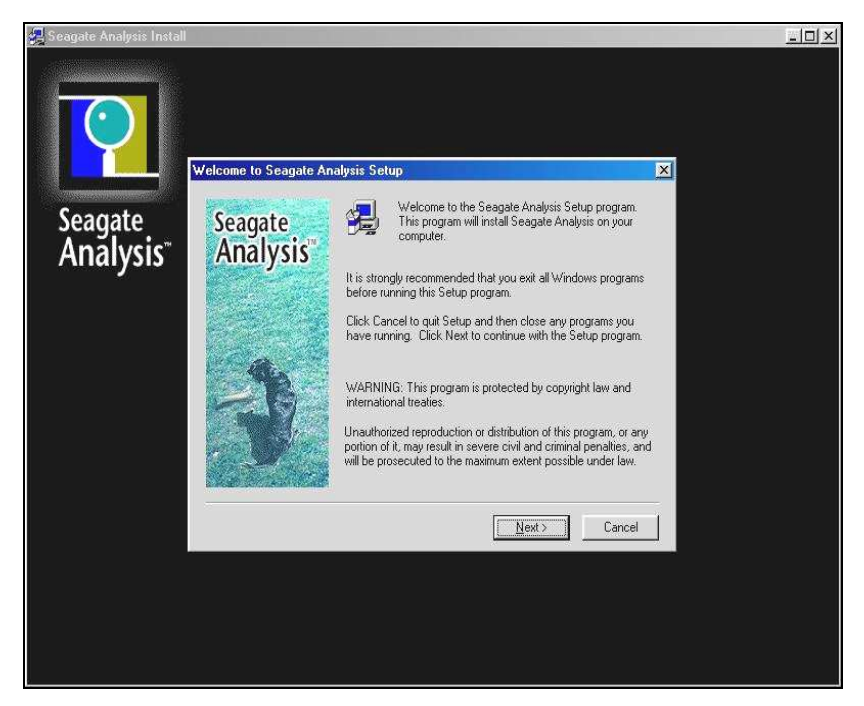

Figure 1-2(s): Seagate Analysis Setup – Welcome to Seagate Analysis Setup

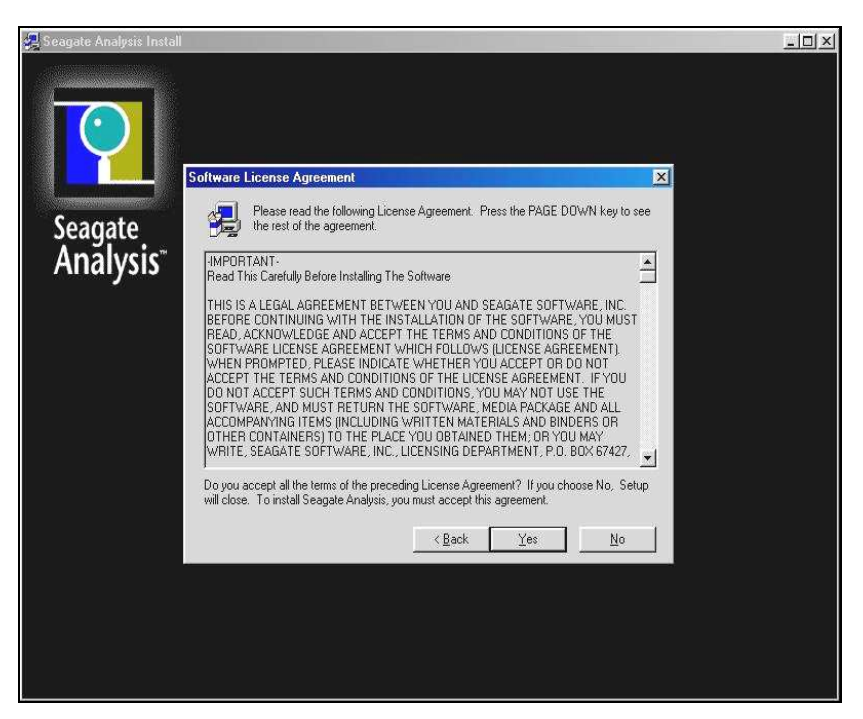

Figure 1-2(t): Seagate Analysis Setup – Software License Agreement

- 18 As shown in *Figure 1-2(r): Biztrak Setup Installing Seagate Analysis Status* system will start to install Seagate Analysis. After that, another window as shown in *Figure 1-2(s): Seagate Analysis Setup Welcome to Seagate Analysis Setup* will prompt. Click Next button to continue.
- **19** Another window as shown in *Figure 1-2(t): Seagate Analysis Setup Software License Agreement* is displayed. Click the **Yes** button.

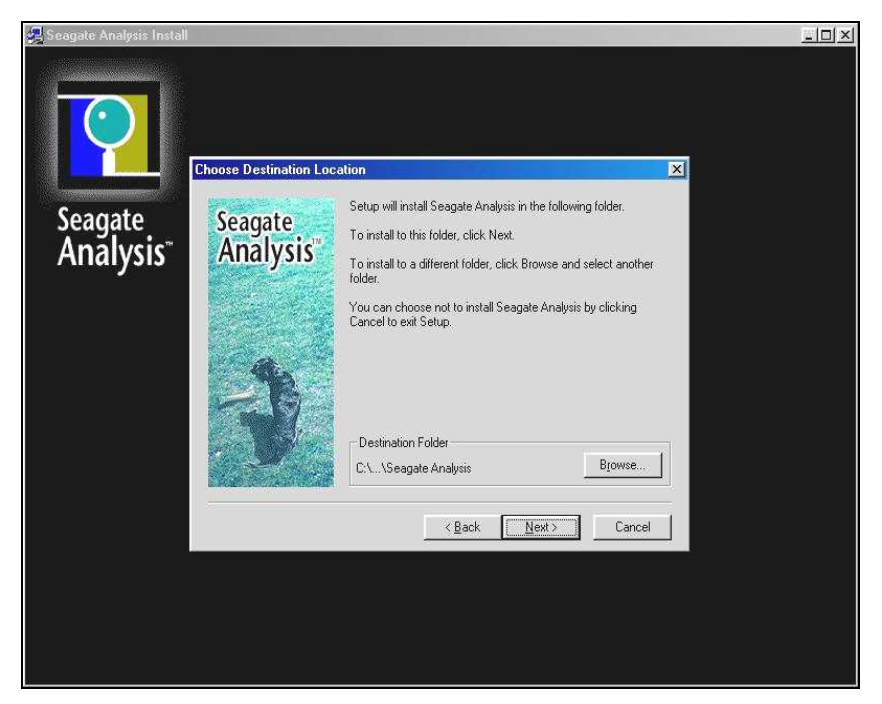

Figure 1-2(u): Seagate Analysis Setup – Choose Destination Location

20 Choose Destination Location window as shown in *Figure 1-2(u):* Seagate Analysis Setup – Choose Destination Location is displayed next. Click Next button to continue if there is no changes to the default destination folder.

By default, the destination folder to install **Seagate Analysis** is "C:\.. \Seagate Analysis". Use the *Browse* button to select a different location.

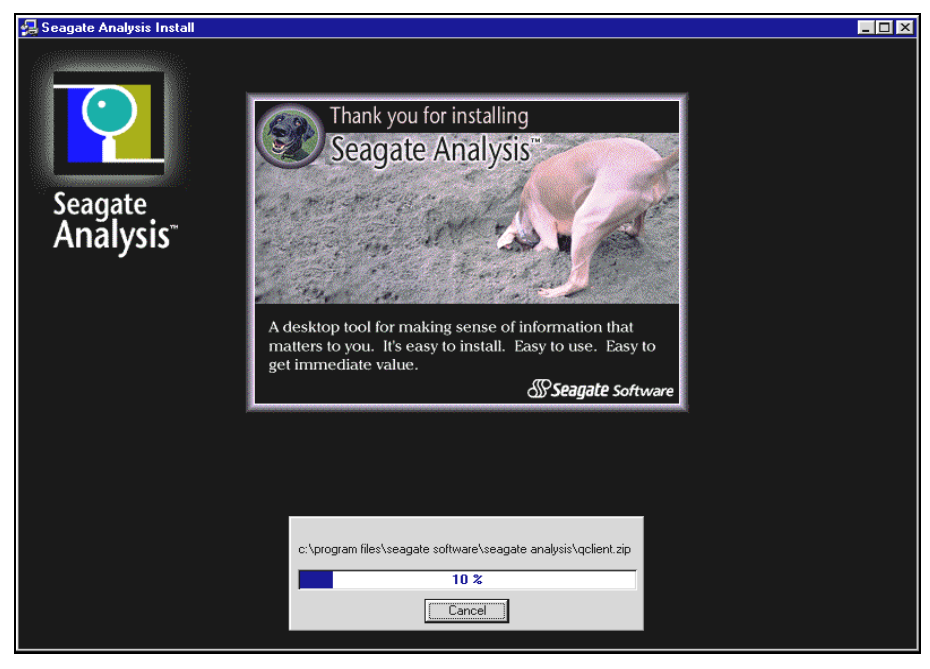

Figure 1-2(v): Seagate Analysis Setup – Installation Status

**21** As shown in *Figure 1-2(v): Seagate Analysis Setup – Installation Status*, system will start to install the Seagate Analysis program.

i

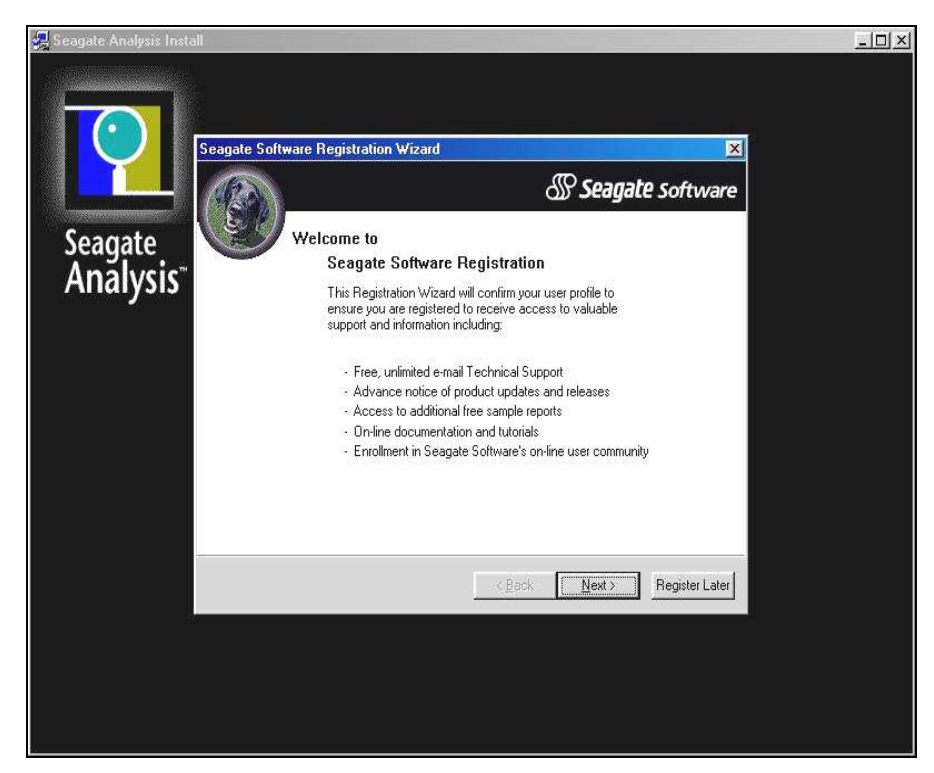

Figure 1-2(w): Seagate Analysis Setup – Seagate Software Registration Wizard

| 🚝 Seagate Analysis Install |                     |                                                                                                    | <u>- 🗆 ×</u> |
|----------------------------|---------------------|----------------------------------------------------------------------------------------------------|--------------|
| Seagate<br>Analysis        | Setup Complete      |                                                                                                    |              |
|                            | Seagate<br>Analysis | Setup has changed some of your system environment variables.<br>Before your can use the program, you must restart your computer. |              |
|                            |                     | < <u>B</u> ack <b>Finish</b>                                                                                                    |              |
|                            |                     |                                                                                                    |              |

Figure 1-2(x): Seagate Analysis Setup – Setup Complete

- 22 Upon successful installation of Seagate Analysis, Seagate Software Registration Wizard window will prompt. As shown in *Figure 1-2(w): Seagate Analysis Setup – Seagate Software Registration Wizard*, click Register Later button.
- 23 The next window as shown in *Figure 1-2(x): Seagate Analysis Setup Setup Complete* will prompt. Select and tick "No, I will restart my computer later" checkbox and click the **Finish** button. You have successfully installed Biztrak and Seagate Analysis!

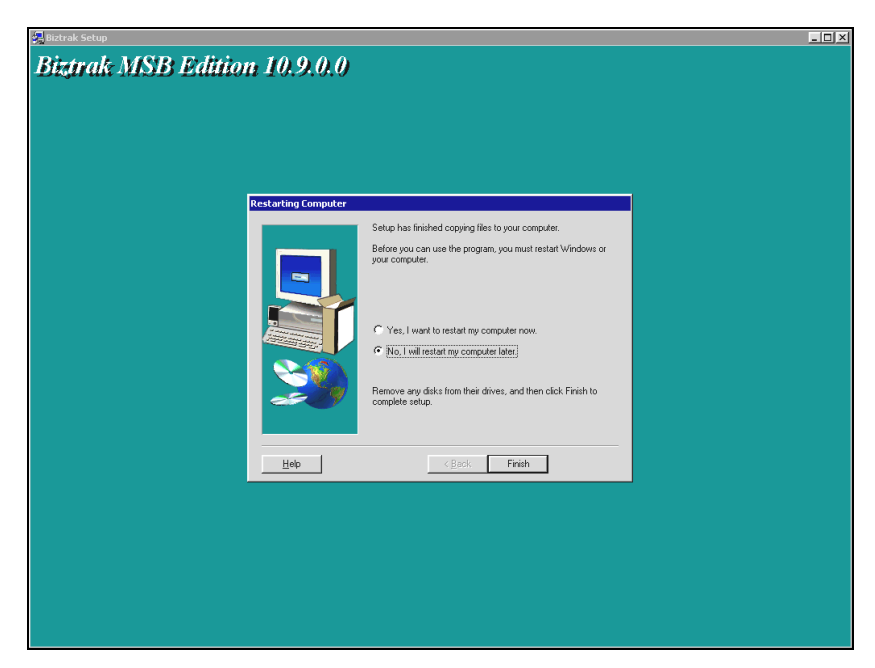

Figure 1-2(y): Biztrak Setup – Restarting Computer

| /        | f |   |
|----------|---|---|
| <u> </u> | • | 2 |

If **Seagate Analysis** is not installed, system will directly check whether the computer need to be restart. As shown in *Figure 1-2(y): Biztrak Setup – Restarting Computer*, select and tick "No, I will restart my computer later" checkbox and click the **Finish** button.

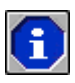

Please move on to section **1.1.4 License Key Registration** (**Product ID And License Disk**) for registration of the License Key.

## 1.1.3 Setup Installation By License Disk For Single-User

Setup Installation By License Disk For Single-User is the place to install Biztrak Business Software by using single-user license key.

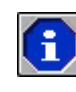

Please make sure that all programs are closed before running Biztrak's **Setup.exe** program.

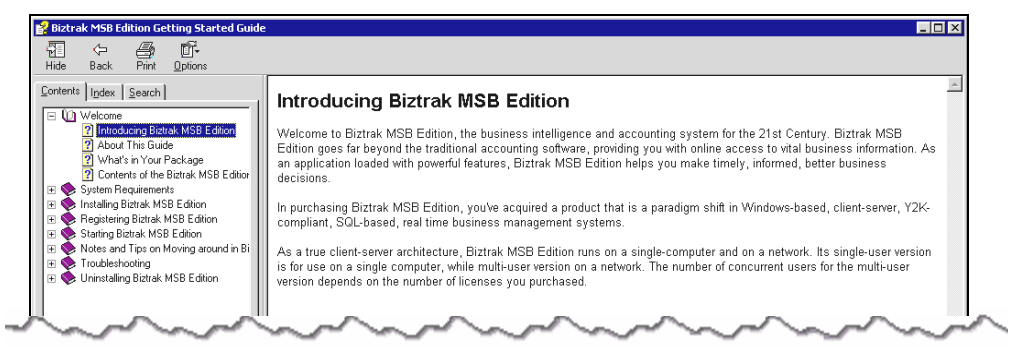

Figure 1-3(a): Biztrak Start Up CD

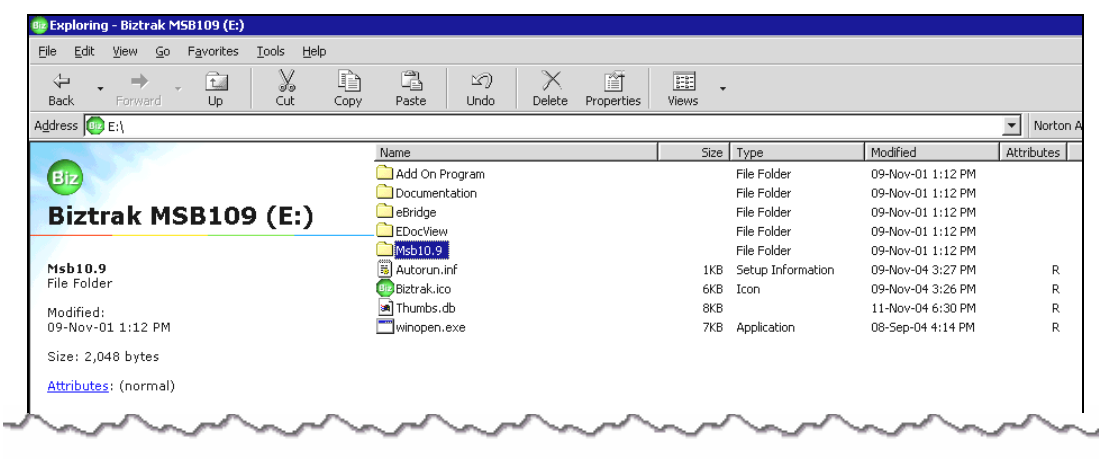

Figure 1-3(b): Biztrak Installation CD

| <u>File E</u> dit <u>V</u> iew <u>G</u> o F <u>a</u> vorites <u>H</u> elp |          |                        |                    |            |
|---------------------------------------------------------------------------|----------|------------------------|--------------------|------------|
| ↔ ↔ ↓ t ↓<br>Back Forward Up Cu                                           | Copy     | Paste Undo             | Delete Properties  | Views      |
| Address 🧰 E:\MSB10.9                                                      |          |                        |                    |            |
| Name                                                                      | Size     | Туре                   | Modified           | Attributes |
| 🔁 Sa                                                                      |          | File Folder            | 09-Nov-01 6:14 PM  |            |
| 🗋 TourFile                                                                |          | File Folder            | 09-Nov-01 6:14 PM  |            |
| 🛋 _inst32i.ex_                                                            | 290KB    |                        | 23-Feb-99 11:45 AM | R          |
| ISDel.exe                                                                 | 27KB     | Application            | 27-Oct-98 1:06 PM  | R          |
| Setup.dll                                                                 | 34KB     | Application Extension  | 29-Sep-98 5:34 PM  | R          |
| Qsys1.cab                                                                 | 172KB    | WinZip File            | 26-Nov-04 11:06 AM | R          |
| 🔊 _sys1.hdr                                                               | 5KB      |                        | 26-Nov-04 11:06 AM | R          |
| Q_user1.cab                                                               | 1,699KB  | WinZip File            | 26-Nov-04 11:06 AM | R          |
| 🛋 _user1.hdr                                                              | 7KB      |                        | 26-Nov-04 11:06 AM | R          |
| a]Data.tag                                                                | 1KB      |                        | 26-Nov-04 11:06 AM | R          |
| 🚽 data1.cab                                                               | 74,630KB | WinZip File            | 26-Nov-04 11:08 AM | R          |
| adata1.hdr                                                                | 56KB     |                        | 26-Nov-04 11:06 AM | R          |
| alang.dat                                                                 | 23KB     |                        | 12-Jan-99 11:34 AM | R          |
| alayout.bin                                                               | 1KB      |                        | 26-Nov-04 11:08 AM | R          |
| 🛋 os.dat                                                                  | 1KB      |                        | 27-Jul-98 6:41 PM  | R          |
| Y Setup.bmp                                                               | 99KB     | Bitmap Image           | 12-Nov-03 9:44 AM  | R          |
| Setup.exe                                                                 | 72KB     | Application            | 12-Jan-99 12:42 PM | R          |
| Setup.ini                                                                 | 1KB      | Configuration Settings | 26-Nov-04 11:06 AM | R          |
| 🔯 setup.ins                                                               | 118KB    | Internet Communic      | 19-Nov-04 7:06 PM  | R          |
| 🛤 setup.lid                                                               | 1KB      |                        | 26-Nov-04 11:06 AM | R          |

Figure 1-3(c): Biztrak – Setup.exe File

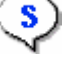

#### **Biztrak Installation By Single-User License Disk**

- **1** Insert Biztrak's installation CD. As shown in *Figure 1-3(a): Biztrak Start Up CD*, Biztrak's Getting Started Guide help file will automatically prompt out. Please close this file after going through the necessary information.
- 2 Select and double-click Msb10.9 folder as shown in *Figure 1-3(b): Biztrak Installation CD*.
- **3** As shown in *Figure 1-3(c): Biztrak Setup.exe File*, once Setup.exe program is selected and double-clicked, system will run the setup guide as shown in *Figure 1-3(d): Biztrak Setup Guide*.

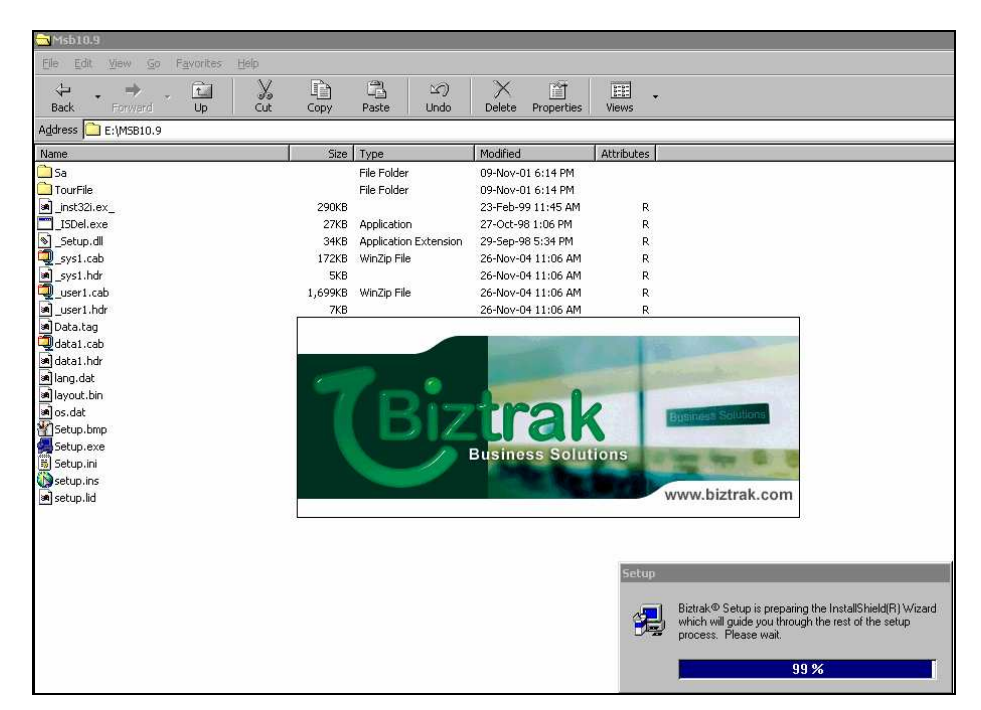

Figure 1-3(d): Biztrak Setup Guide

| 🛃 Biztrak Setup                                                                                                    |                                                                                                    |  |
|----------------------------------------------------------------------------------------------------|----------------------------------------------------------------------------------------------------|--|
| Biztrak MSB Edition 10.9.0.0                                                                                                    |                                                                                                    |  |
| Wekome         Image: Constraint of the second second sec | Welcome to the Bichtek MSB Edition 10.9.0.0 Setup<br>program. The program will intel Bichtek MSB Edition<br>10.3.0.00 nyour computer.     It is strongly recommended that you exit all Windows programs<br>before running this Setup program.     Click Carcel to all Setup and then close any programs you<br>have running. Click Next to continue with the Setup program.     WaRNING: This program is protected by copyright law and<br>international treates.     Unsubtraited in a click and and climinal penalities, and<br>will be prosecuted to the maximum extert possible under law. |  |
| <u>Hep</u>                                                                                                    | Lext Cancel                                                                                                    |  |
|                                                                                                    |                                                                                                    |  |

Figure 1-3(e): Biztrak Setup – Welcome

4 Biztrak's Welcome window as shown in *Figure 1-3(e): Biztrak Setup – Welcome will* prompt after that. Click the Next button.

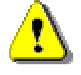

Please read through carefully the on-screen instructions before proceed.

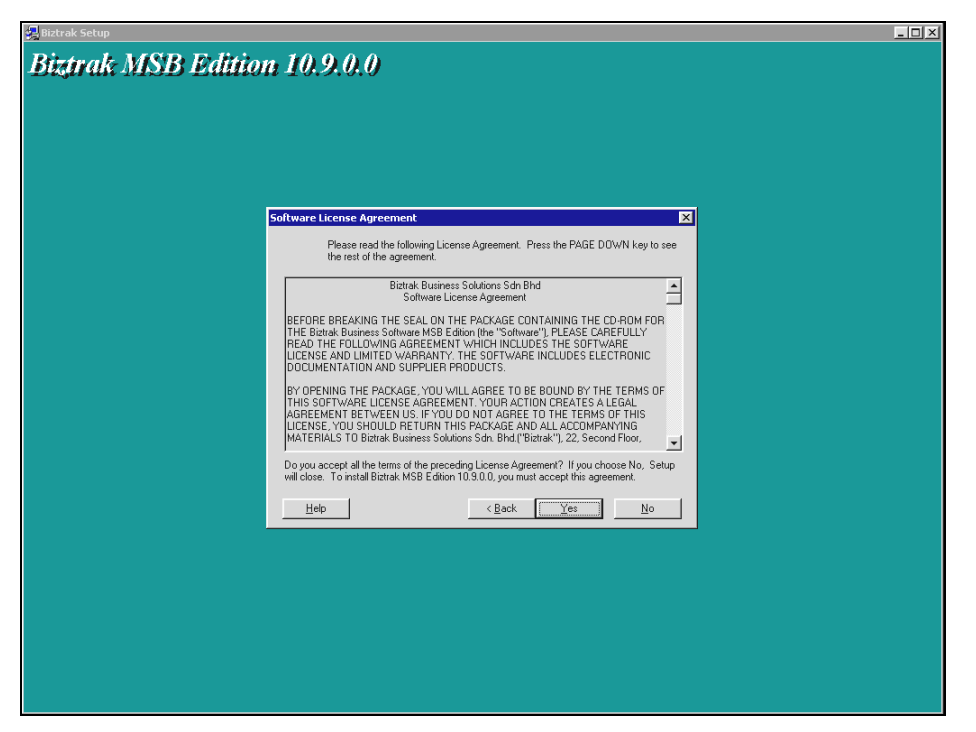

Figure 1-3(f): Biztrak Setup – Software Licence Agreement

| 🛃 Biztrak Setup                                                                                                    |  |
|----------------------------------------------------------------------------------------------------|--|
| Biztrak MSB Edition 10.9.0.0                                                                                                    |  |
| Select Installation Type Select Installation type: Select Installation type: Product ID Cicense Diak Restricted Evaluation Edition |  |
| < <u>Back</u> <u>Next&gt;</u> Cancel                                                                                               |  |
|                                                                                                    |  |

Figure 1-3(g): Biztrak Setup – Select Installation Type (License Disk)

- 5 Another window as shown in *Figure 1-3(f): Biztrak Setup Software License Agreement* is displayed. Click the **Yes** button.
- 6 Select Installation Type window as shown in *Figure 1-3(g): Biztrak Setup – Select Installation Type (License Disk)* is displayed next. Select License Disk option and click the Next button.

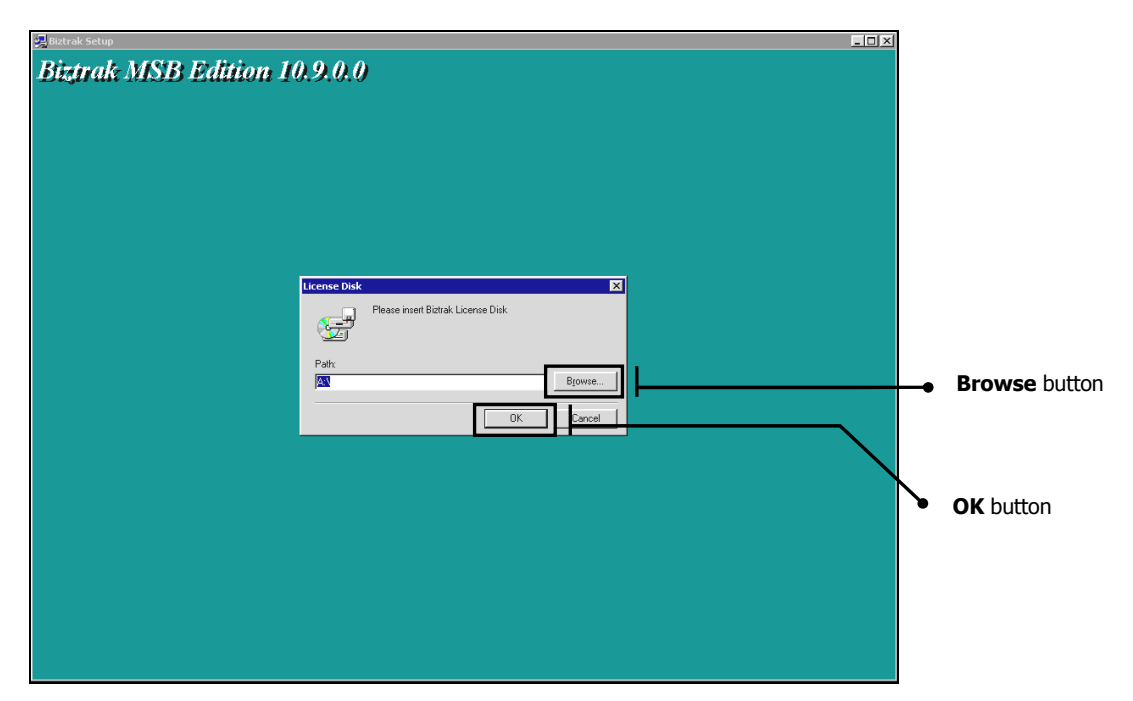

Figure 1-3(h): Biztrak Setup – License Disk

| 🛃 Biztrak Setup                                                                         |                  |       |
|-----------------------------------------------------------------------------------------|------------------|-------|
| Biztrak MSB Edition 10.9.0.0                                                            |                  |       |
|                                                                                         |                  |       |
|                                                                                         |                  |       |
|                                                                                         |                  |       |
|                                                                                         |                  |       |
|                                                                                         |                  |       |
| Choose Destination Location                                                             |                  |       |
| Setup will install Biztrak MSB Edition 10.9.0.0 in the fo<br>folder.                    | allowing         |       |
| To install to this folder, click Next.                                                  |                  |       |
| To install to a different folder, click Browse and select<br>folder.                    | another          |       |
| You can choose not to install Biztrak MSB Edition 10.<br>clicking Cancel to exit Setup. | 9.0.0 by         |       |
|                                                                                         |                  |       |
| 2                                                                                       |                  |       |
| Destination Folder                                                                      |                  |       |
| C/BIZTRAK\                                                                              | OW/SE            |       |
|                                                                                         |                  |       |
| Help < <u>Back</u>                                                                      | Cancel Browse by | utton |
|                                                                                         |                  |       |
|                                                                                         |                  |       |
|                                                                                         |                  |       |
|                                                                                         |                  |       |
|                                                                                         |                  |       |
|                                                                                         |                  |       |
|                                                                                         |                  |       |

Figure 1-3(i): Biztrak Setup – Choose Destination Location

- 7 Biztrak's License Disk window as shown in *Figure 1-3(h): Biztrak Setup License Disk* will prompt. Click **Browse** button to locate "biztrak.lic" file if it is saved to hard disk OR click **OK** button to proceed if "biztrak.lic" file is in a diskette.
- 8 Choose Destination Location window as shown in *Figure 1-3(i): Biztrak Setup – Choose Destination Location* is displayed next. Click **Next** button to continue if there is no changes to the default destination folder.

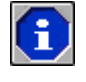

By default, the destination folder to install Biztrak software is "C:\BIZTRAK\". Use the *Browse* button to select a different location.

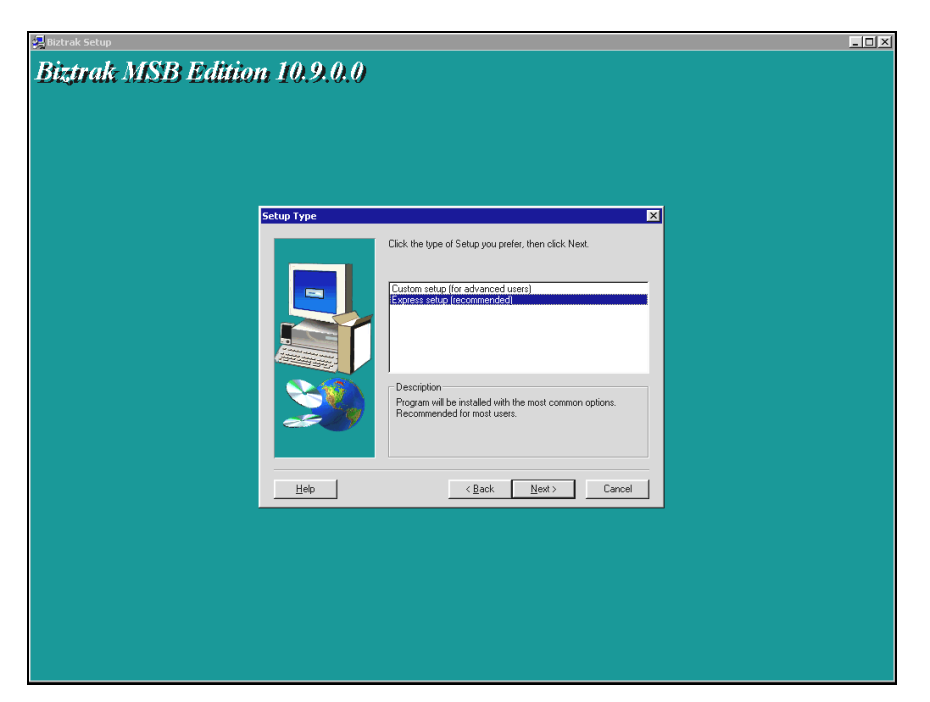

Figure 1-3(j): Biztrak Setup – Setup Type

| 揭 Biztrak Setup                                                           | × |
|---------------------------------------------------------------------------|---|
| Biztrak MSB Edition 10.9.0.0                                              |   |
|                                                                           |   |
| Animated Tour                                                             |   |
| Where do you wish to run the Multimedia Animated Tour from ?              |   |
| CD RDM     CD RDM     CHard Disk (Requires 32MB of Additional Disk Space) |   |
| < <u>Back</u> <u>Newt</u> Cancel                                          |   |
|                                                                           |   |
|                                                                           |   |
|                                                                           |   |

Figure 1-3(k): Biztrak Setup – Animated Tour

- **9** As shown in *Figure 1-3(j): Biztrak Setup Setup Type*, select the type of setup. The default setup type is "Express Setup". Click **Next** button to continue.
- **10** Animated Tour window as shown in *Figure 1-3(k): Biztrak Setup Animated Tour* is displayed. Select the default multimedia option, i.e. "CD ROM". Click the **Next** button.

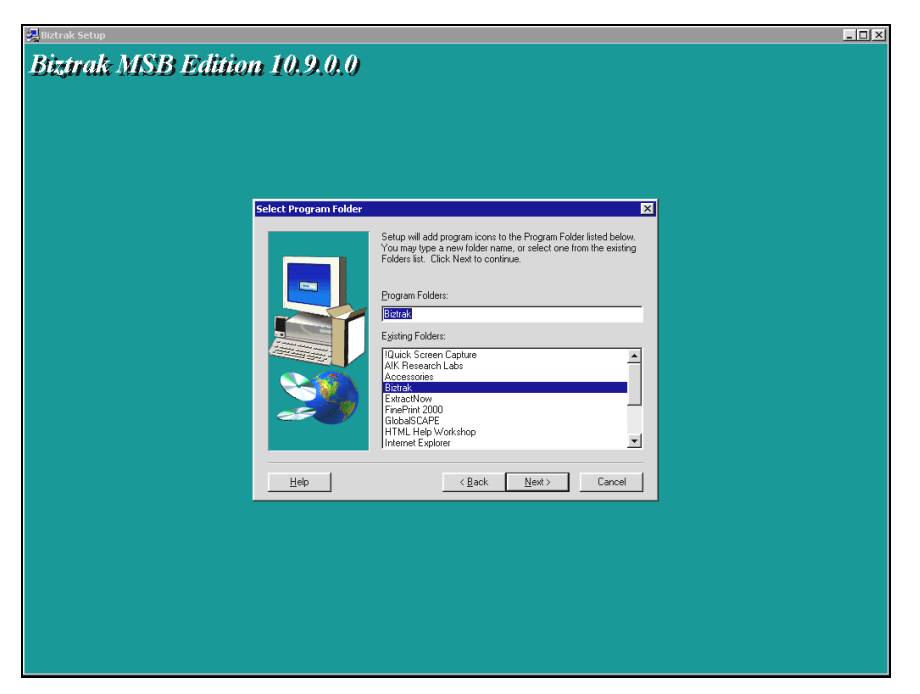

Figure 1-3(l): Biztrak Setup – Select Program Folder

| Biztrak MSB Edition 10 | .9.0.0                                                                                                    |                        |
|------------------------|----------------------------------------------------------------------------------------------------|------------------------|
| Start Co               | ymg Files  Setup has enough infernation to stat copying the sequent file  Provide satisfied with the settings, cick Next to begin copying life.  Current Setting: Installation: Clerk Product: SA PL Maximum Concurrent User: Single User Setup: Typical  Dien Park: CNI92TRAK\ Ammeted Tour Park: E.WSB10.9\TourFile\  Charlest Setup: Clerk Reduct: SARE | Vertical Scroll<br>Bar |
|                        |                                                                                                    |                        |

Figure 1-3(m): Biztrak Setup – Start Copying Files

- **11** As shown in *Figure 1-3(I): Biztrak Setup Select Program Folder*, select the default program folder, i.e. "Biztrak". Click the **Next** button.
- 12 At Start Copying Files window shown in *Figure 1-3(m): Biztrak Setup Start Copying Files*, click Next button to continue.

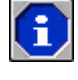

Use the **Vertical Scroll Bar** as shown in *Figure 1-3(m): Biztrak Setup – Start Copying Files* to scroll down and check the Current Settings.

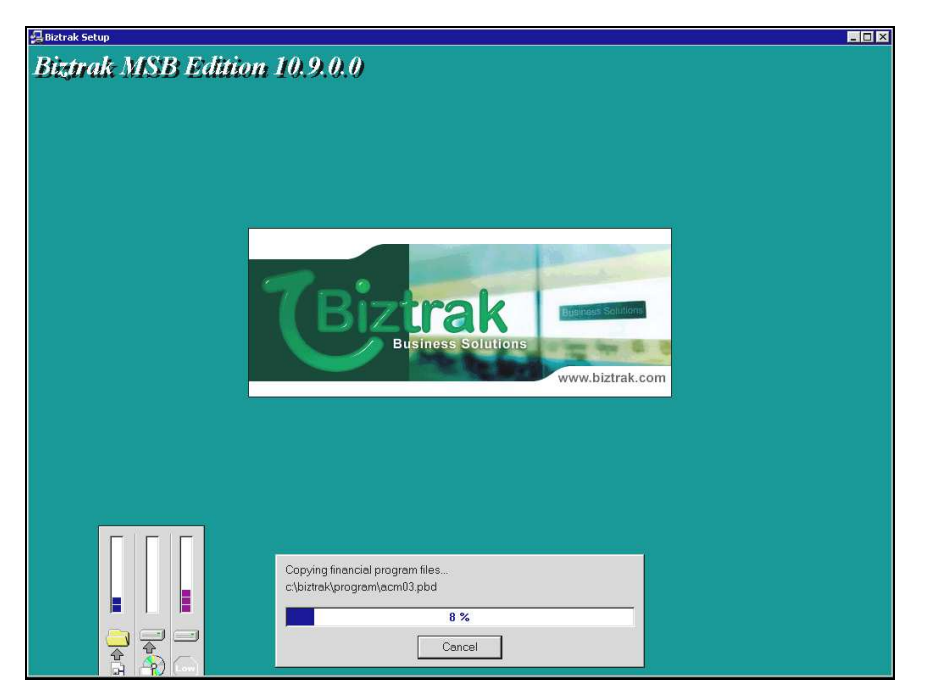

Figure 1-3(n): Biztrak Setup – Copy Files Status

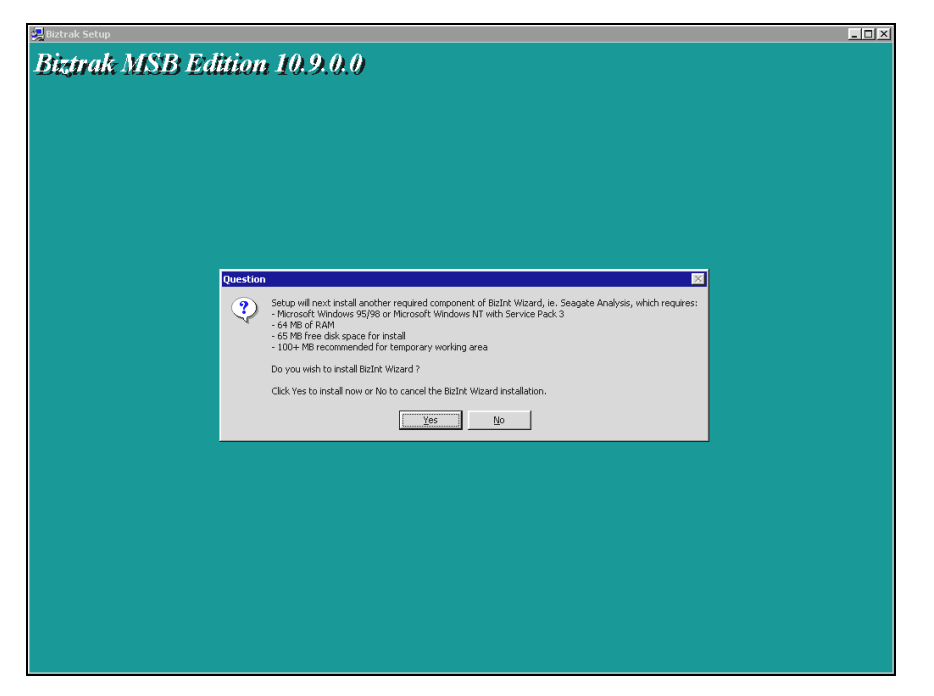

Figure 1-3(o): Biztrak Setup – Question

- **13** As shown in *Figure 1-3(n): Biztrak Setup Copy File Status*, system will start to copy relevant files to the selected location.
- 14 Upon completing the setup installation, system will prompt another window for Seagate Analysis installation. As shown in *Figure 1-3(o): Biztrak Setup – Question*, click **Yes** button to proceed the installation.

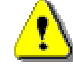

If installation of **Seagate Analysis** is not essential, click **No** button to discontinue the installation process.

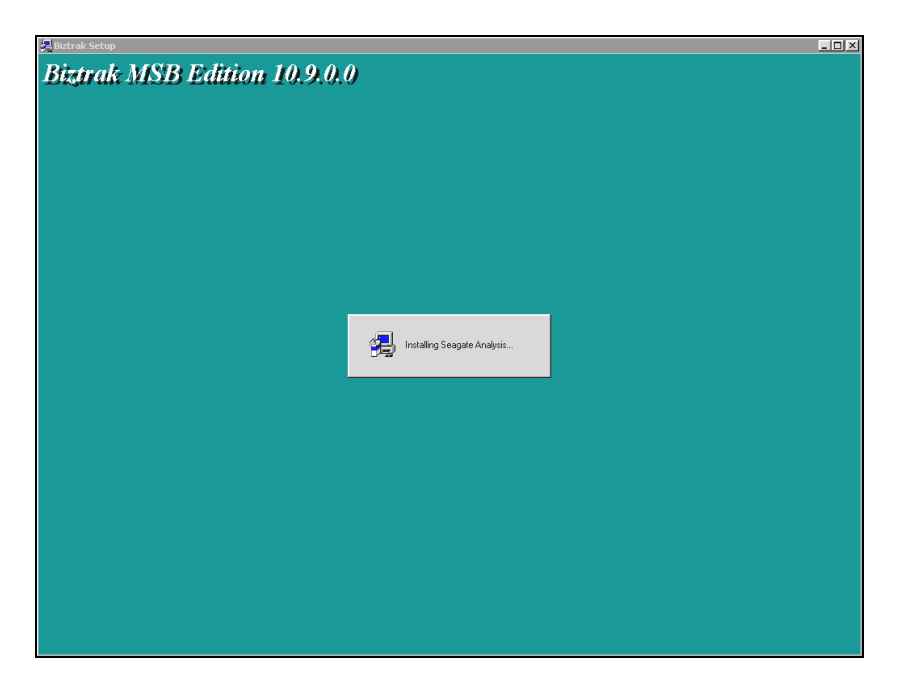

Figure 1-3(p): Biztrak Setup – Installing Seagate Analysis Status

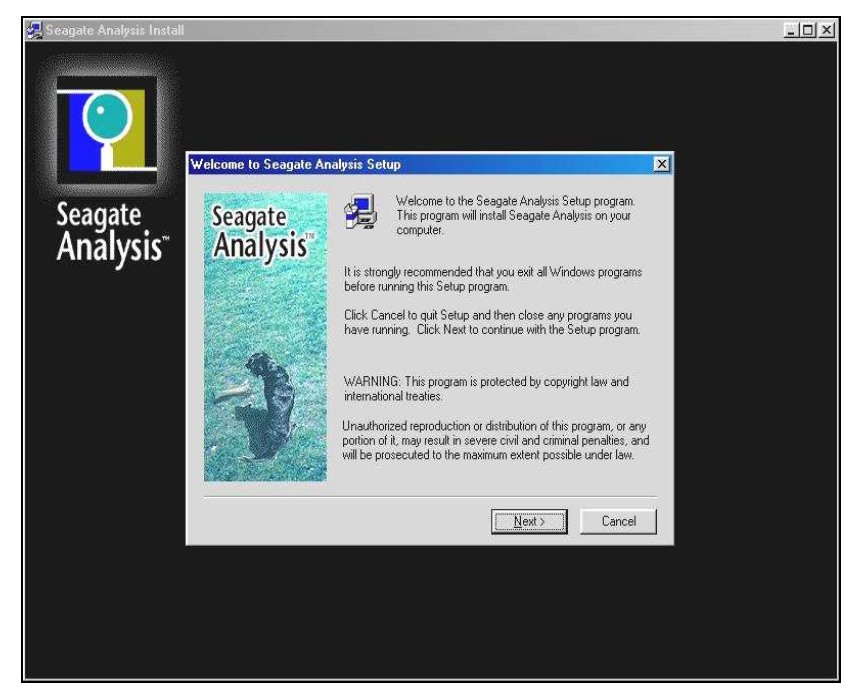

Figure 1-3(q): Seagate Analysis Setup – Welcome to Seagate Analysis Setup

15 As shown in *Figure 1-3(p): Biztrak Setup – Installing Seagate Analysis Status* system will start to install Seagate Analysis. After that, another window as shown in *Figure 1-3(q): Seagate Analysis Setup – Welcome to Seagate Analysis Setup* will prompt. Click Next button to continue.

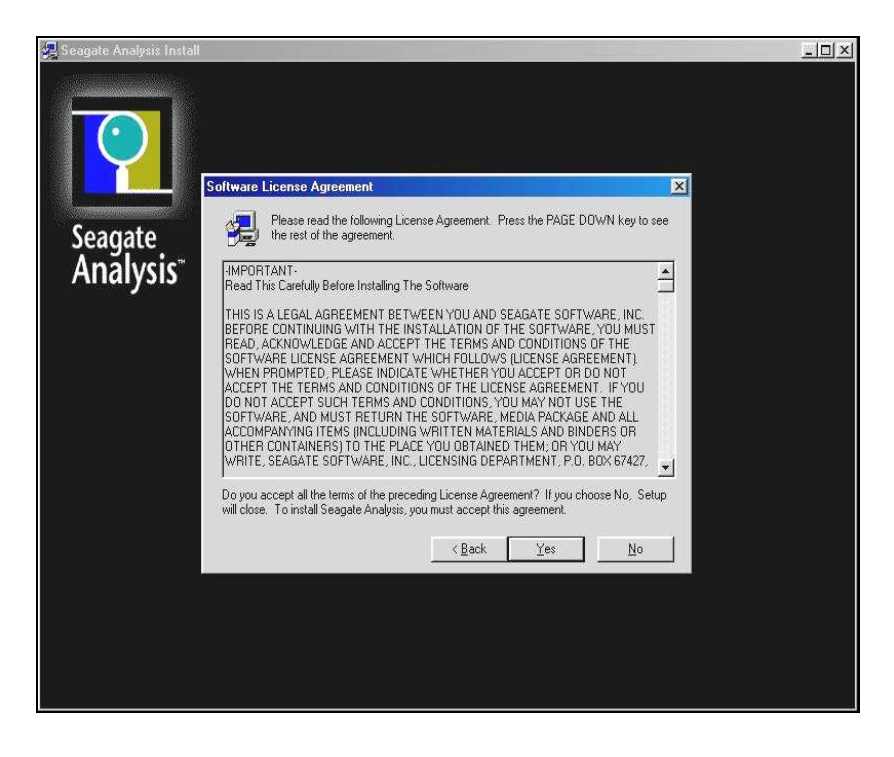

Figure 1-3(r): Seagate Analysis Setup – Software License Agreement

| Seagate Analysis Install         |                                               |                                                                                                    |  |
|----------------------------------|-----------------------------------------------|----------------------------------------------------------------------------------------------------|--|
| Seagate<br>Analysis <sup>®</sup> | oose Destination Loc:<br>Seagate<br>Analysis" | Setup will install Seagate Analysis in the following folder.<br>To install to this folder, click Next.<br>To install to a different folder, click Browse and select another<br>folder.<br>You can choose not to install Seagate Analysis by clicking<br>Cancel to exit Setup. |  |
|                                  |                                               | Destination Folder C:\\Seagate Analysis                                                                                                    |  |

Figure 1-3(s): Seagate Analysis Setup – Choose Destination Location

- **16** Another window as shown in *Figure 1-3(r): Seagate Analysis Setup Software License Agreement* is displayed. Click the **Yes** button.
- 17 Choose Destination Location window as shown in *Figure 1-3(s):* Seagate Analysis Setup – Choose Destination Location is displayed next. Click Next button to continue if there is no changes to the default destination folder.

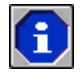

By default, the destination folder to install **Seagate Analysis** is "C:\.. \Seagate Analysis". Use the *Browse* button to select a different location.

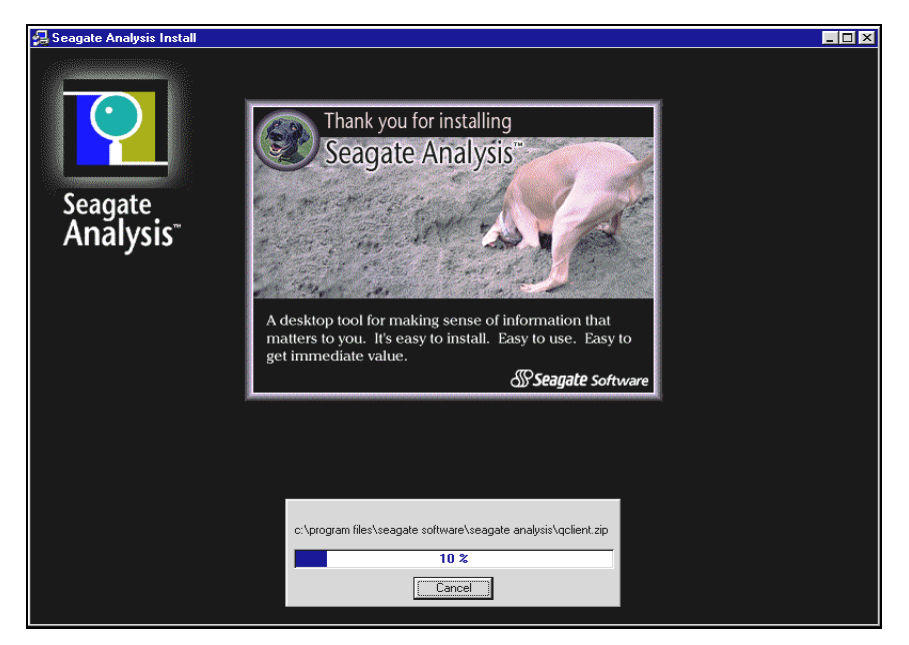

Figure 1-3(t): Seagate Analysis Setup – Installation Status

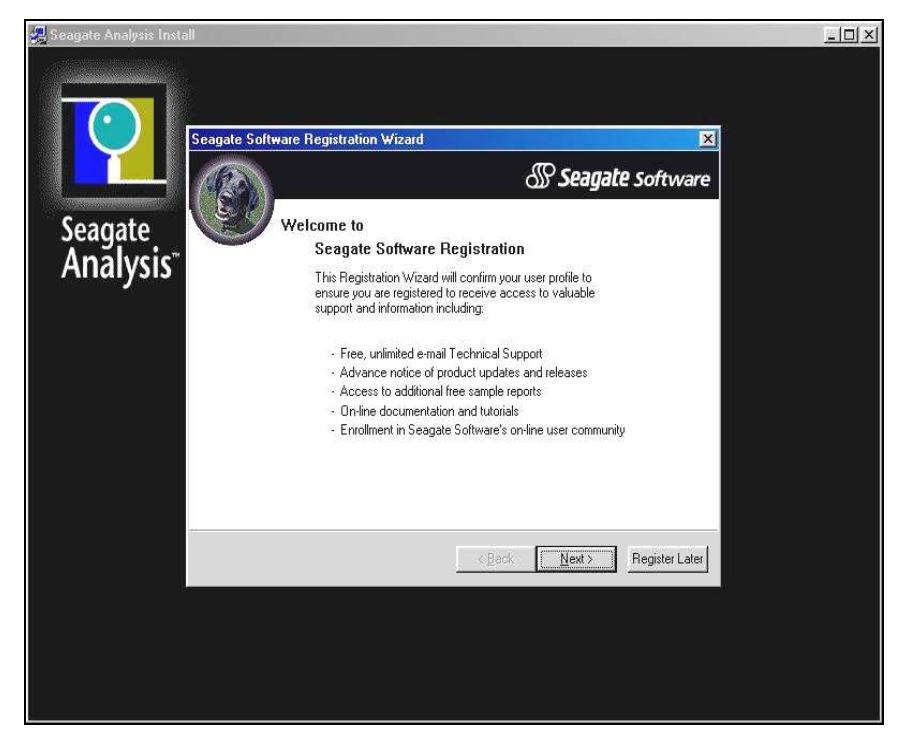

Figure 1-3(u): Seagate Analysis Setup – Seagate Software Registration Wizard

- **18** As shown in *Figure 1-3(t): Seagate Analysis Setup Installation Status*, system will start to install the Seagate Analysis program.
- 19 Upon successful installation of Seagate Analysis, Seagate Software Registration Wizard window will prompt. As shown in *Figure 1-3(u): Seagate Analysis Setup – Seagate Software Registration Wizard*, click Register Later button.

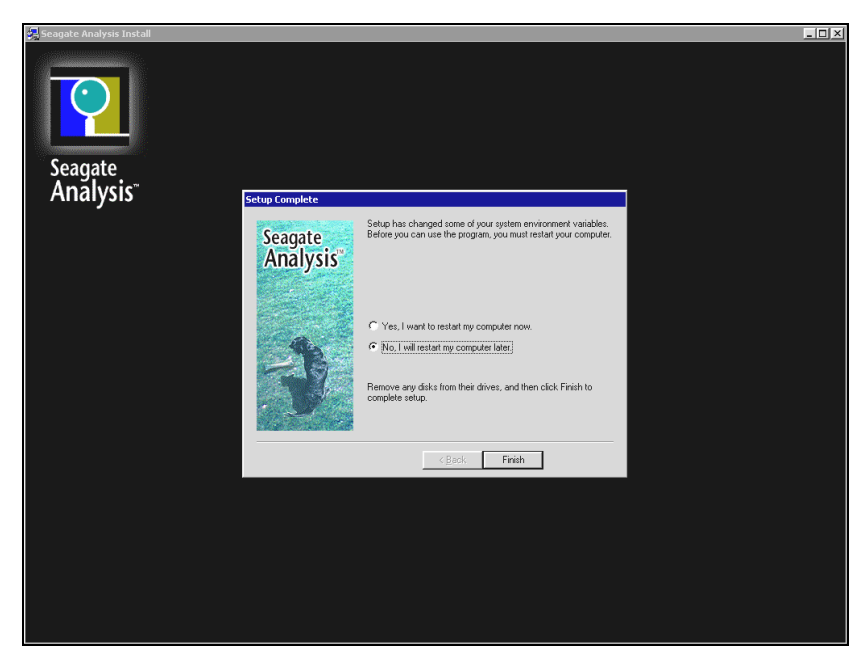

Figure 1-3(v): Seagate Analysis Setup – Setup Complete

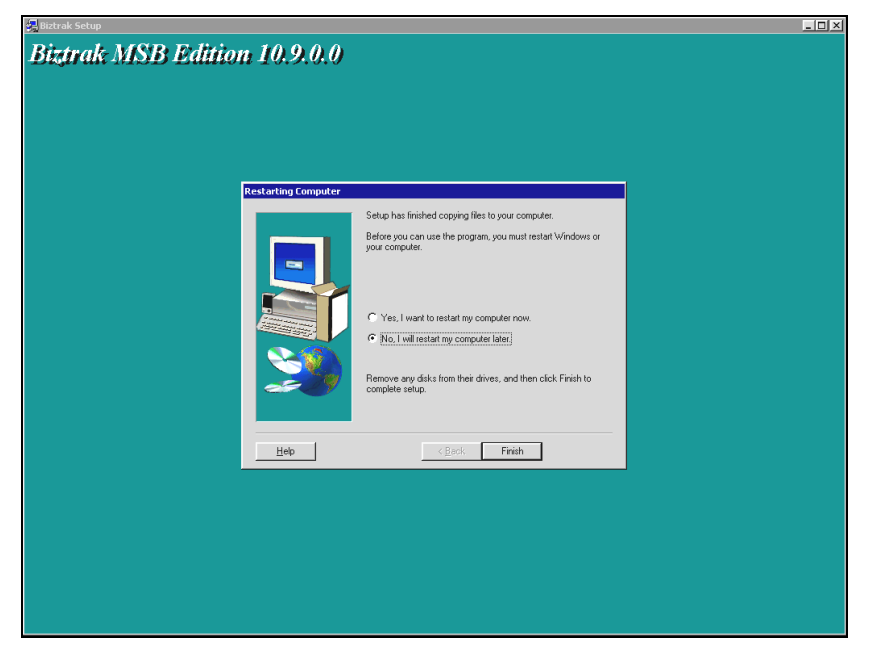

Figure 1-3(w): Biztrak Setup – Restarting Computer

20 The next window as shown in *Figure 1-3(v): Seagate Analysis Setup – Setup Complete* will prompt. Select and tick "No, I will restart my computer later" checkbox and click the **Finish** button. You have successfully installed Biztrak and Seagate Analysis!

⚠

If **Seagate Analysis** is not installed, system will directly check whether the computer need to be restart. As shown in *Figure 1-3(w): Biztrak Setup – Restarting Computer*, select and tick "No, I will restart my computer later" checkbox and click the **Finish** button.

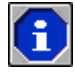

Please move on to section 1.1.4 License Key Registration (Product ID And License Disk) for registration of the License Key.

## 1.1.4 Setup Installation By Restricted Evaluation Edition (REE)

Setup Installation By Restricted Evaluation Edition is the place to install Biztrak Business Software through Restricted Evaluation Edition (REE) type.

| 7 |          |   |
|---|----------|---|
|   | Ξ        |   |
|   | <u> </u> | _ |

Please make sure that all programs are closed before running Biztrak's **Setup.exe** program.

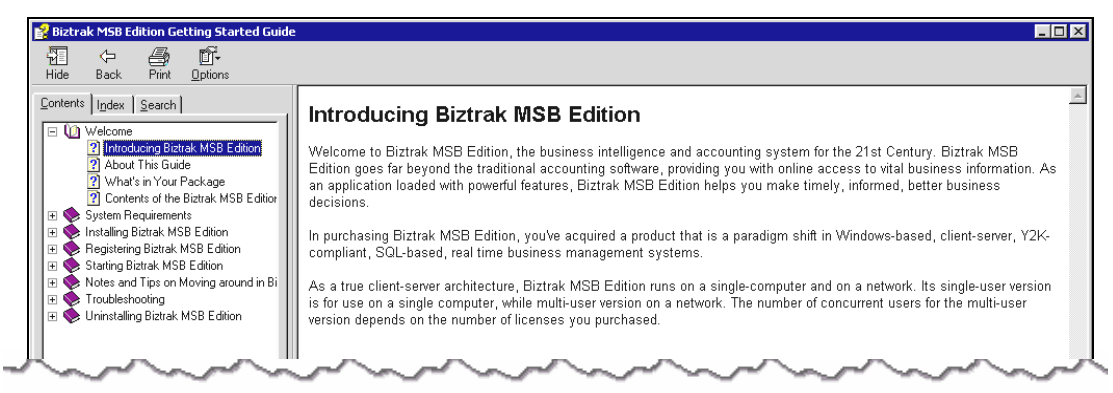

Figure 1-4(a): Biztrak Start Up CD

| 🥶 Exploring - Biztrak MSB109 (E:)         |                              |       |                   |                   |            |
|-------------------------------------------|------------------------------|-------|-------------------|-------------------|------------|
| Eile Edit View Go Favorites Tools Help    |                              |       |                   |                   |            |
| ↔ ↔ ↔ ↓ ↓ ↓ ↓<br>Back Forward Up Cut Copy | Paste Undo Delete Properties | Views |                   |                   |            |
| Address 📴 E:\                             |                              |       |                   |                   | ▼ Norton   |
|                                           | Name                         | Size  | Туре              | Modified          | Attributes |
| Biz                                       | 🗀 Add On Program             |       | File Folder       | 09-Nov-01 1:12 PM |            |
|                                           | Documentation                |       | File Folder       | 09-Nov-01 1:12 PM |            |
| Biztrak MSB109 (E:)                       | 🚞 eBridge                    |       | File Folder       | 09-Nov-01 1:12 PM |            |
|                                           | _ 🛄 EDocView                 |       | File Folder       | 09-Nov-01 1:12 PM |            |
|                                           | C Msb10.9                    |       | File Folder       | 09-Nov-01 1:12 PM |            |
| Msb10.9                                   | 🐻 Autorun.inf                | 1KB   | Setup Information | 09-Nov-04 3:27 PM | R          |
| File Folder                               | 💷 Biztrak.ico                | 6KB   | Icon              | 09-Nov-04 3:26 PM | R          |
| Modified:                                 | 🛋 Thumbs.db                  | 8KB   |                   | 11-Nov-04 6:30 PM | R          |
| 09-Nov-01 1:12 PM                         | im winopen.exe               | 7KB   | Application       | 08-Sep-04 4:14 PM | R          |
| Size: 2,048 bytes                         |                              |       |                   |                   |            |
| <u>Attributes</u> : (normal)              |                              |       |                   |                   |            |
| $\sim \sim \sim \sim \sim$                | $\sim$                       |       | ~~~~              |                   | ~~-        |

Figure 1-4(b): Biztrak Installation CD

## **\$**)

#### **Biztrak Installation By Restricted Evaluation Edition**

- **1** Insert Biztrak's installation CD. As shown in *Figure 1-4(a): Biztrak Start Up CD*, Biztrak's Getting Started Guide help file will automatically prompt out. Please close this file after going through the necessary information.
- 2 Select and double-click Msb10.9 folder as shown in *Figure 1-4(b): Biztrak Installation CD*.

| File Edit View Go Favorites Help |          |                        |                    |            |
|----------------------------------|----------|------------------------|--------------------|------------|
| Back Forward Up Cut              | Copy     | 입<br>Paste Undo        | Delete Properties  | views      |
| Address 🗋 E:\MSB10.9             |          |                        |                    |            |
| Name                             | Size     | Туре                   | Modified           | Attributes |
| 🔁 Sa                             |          | File Folder            | 09-Nov-01 6:14 PM  |            |
| 🚞 TourFile                       |          | File Folder            | 09-Nov-01 6:14 PM  |            |
| 🛋 _inst32i.ex_                   | 290KB    |                        | 23-Feb-99 11:45 AM | R          |
| TSDel.exe                        | 27KB     | Application            | 27-Oct-98 1:06 PM  | R          |
| 🔊 _Setup.dll                     | 34KB     | Application Extension  | 29-Sep-98 5:34 PM  | R          |
| 🗐_sys1.cab                       | 172KB    | WinZip File            | 26-Nov-04 11:06 AM | R          |
| 💌 _sys1.hdr                      | 5KB      |                        | 26-Nov-04 11:06 AM | R          |
| 💭 _user1.cab                     | 1,699KB  | WinZip File            | 26-Nov-04 11:06 AM | R          |
| 🛋 _user1.hdr                     | 7KB      |                        | 26-Nov-04 11:06 AM | R          |
| 🗃 Data.tag                       | 1KB      |                        | 26-Nov-04 11:06 AM | R          |
| 🖵 data1.cab                      | 74,630KB | WinZip File            | 26-Nov-04 11:08 AM | R          |
| 🗃 data1.hdr                      | 56KB     |                        | 26-Nov-04 11:06 AM | R          |
| 🗃 lang.dat                       | 23KB     |                        | 12-Jan-99 11:34 AM | R          |
| 🗃 layout.bin                     | 1KB      |                        | 26-Nov-04 11:08 AM | R          |
| 🗃 os.dat                         | 1KB      |                        | 27-Jul-98 6:41 PM  | R          |
| MSetup.bmp                       | 99KB     | Bitmap Image           | 12-Nov-03 9:44 AM  | R          |
| Setup.exe                        | 72KB     | Application            | 12-Jan-99 12:42 PM | R          |
| 🧱 Setup.ini                      | 1KB      | Configuration Settings | 26-Nov-04 11:06 AM | R          |
| 💽 setup.ins                      | 118KB    | Internet Communic      | 19-Nov-04 7:06 PM  | R          |
| 🗃 setup.lid                      | 1KB      |                        | 26-Nov-04 11:06 AM | R          |

Figure 1-4(c): Biztrak – Setup.exe File

| 💳 Msb10.9                          |              |                       |                                                                                                    |                                                                                                    |
|------------------------------------|--------------|-----------------------|----------------------------------------------------------------------------------------------------|----------------------------------------------------------------------------------------------------|
| Elle Edit View Go Pavorites Help   |              |                       |                                                                                                    |                                                                                                    |
| H → → . L →<br>Back Forward Up Cut | Сору<br>Сору | 다.<br>Paste Undo      | Delete Properties                                                                                                    | Views •                                                                                                    |
| Address 🔁 E:\MSB10.9               |              |                       |                                                                                                    |                                                                                                    |
| Name                               | Size         | Туре                  | Modified                                                                                                    | Attributes                                                                                                    |
| 🔁 Sa                               |              | File Folder           | 09-Nov-01 6:14 PM                                                                                                    |                                                                                                    |
| TourFile                           |              | File Folder           | 09-Nov-01 6:14 PM                                                                                                    |                                                                                                    |
| inst32i.ex_                        | 290KB        |                       | 23-Feb-99 11:45 AM                                                                                                    | R                                                                                                    |
| ISDel.exe                          | 27KB         | Application           | 27-Oct-98 1:06 PM                                                                                                    | R                                                                                                    |
| Setup.dll                          | 34KB         | Application Extension | 29-Sep-98 5:34 PM                                                                                                    | R                                                                                                    |
|                                    | 172KB        | WinZip File           | 26-Nov-04 11:06 AM                                                                                                    | R                                                                                                    |
| _sys1.hdr                          | 5KB          | 27                    | 26-Nov-04 11:06 AM                                                                                                    | R                                                                                                    |
| _user1.cab                         | 1,699KB      | WinZip File           | 26-Nov-04 11:06 AM                                                                                                    | R                                                                                                    |
| an_user1.hdr                       | 7KB          |                       | 26-Nov-04 11:06 AM                                                                                                    | R                                                                                                    |
| Data.tag                           |              |                       |                                                                                                    |                                                                                                    |
| ugg data1.cab                      |              |                       | and the second second s |                                                                                                    |
|                                    | 1000         |                       | and the second second                                                                                                    | and the second second se |
| an lang.uau                        | 1            |                       |                                                                                                    |                                                                                                    |
| an jayout.on                       |              |                       | PRO                                                                                                    |                                                                                                    |
| Solution from the second           |              |                       |                                                                                                    | Business Solutions                                                                                                    |
| Setup ava                          |              |                       |                                                                                                    | A STATE PROPERTY AND A STATE OF                                                                                                    |
| B Satur ini                        |              |                       | Business Solut                                                                                                    | tions 🚽 🛶 🥵 🙀                                                                                                    |
| Setup inc                          |              |                       | Contraction of the second                                                                                                    | and the second second se |
| and setup.ints                     |              |                       | and the second second                                                                                                    | www.biztrak.com                                                                                                    |
| G secap.iid                        |              |                       |                                                                                                    |                                                                                                    |
|                                    |              |                       |                                                                                                    |                                                                                                    |
|                                    |              |                       |                                                                                                    |                                                                                                    |
|                                    |              |                       |                                                                                                    | and the second second se |
|                                    |              |                       |                                                                                                    | Setup                                                                                                    |
|                                    |              |                       |                                                                                                    | _                                                                                                    |
|                                    |              |                       |                                                                                                    | Biztrak® Setup is preparing the InstallShield[R] Wizard                                                                                                    |
|                                    |              |                       |                                                                                                    | process. Please wait.                                                                                                    |
|                                    |              |                       |                                                                                                    |                                                                                                    |
|                                    |              |                       |                                                                                                    | 99 %                                                                                                    |
|                                    |              |                       |                                                                                                    |                                                                                                    |

Figure 1-4(d): Biztrak Setup Guide

**3** As shown in *Figure 1-4(c): Biztrak – Setup.exe File*, once Setup.exe program is selected and double-clicked, system will run the setup guide as shown in *Figure 1-4(d): Biztrak Setup Guide*.

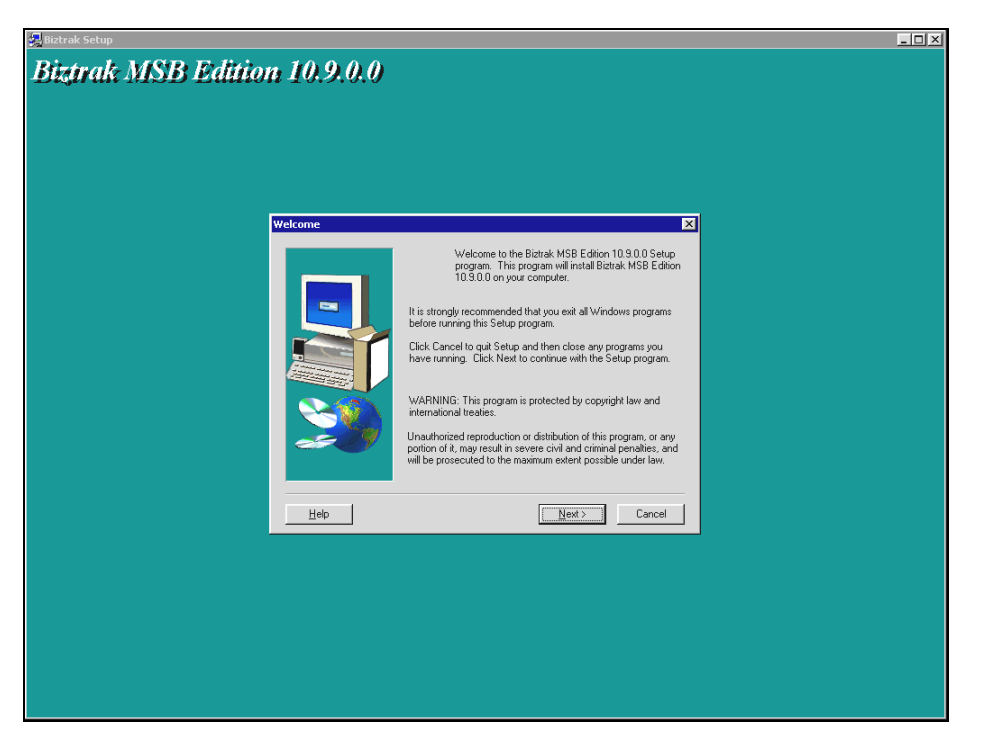

Figure 1-4(e): Biztrak Setup – Welcome

| Biztrak Setup                                                                                                    | _ 🗆 × |
|----------------------------------------------------------------------------------------------------|-------|
| Biztrak MSB Edition 10.9.0.0                                                                                                    |       |
| Software License Agreement                                                                                                    |       |
| Please read the following License Agreement. Press the PAGE DDWN key to see<br>the rest of the agreement. Bittrak Butiness Solutions Sch Bhd Software License Agreement BEFORE BREAKING THE SEAL ON THE PACKAGE CONTAINING THE CD-ROM FOR<br>THE Bittrak Butiness Solutions BB Editor (the "Software") FLEASE CAREFULLY READ THE FOLLOWING ARREVENT WHICH INCLUES THE SOFTWARE<br>ULCOWING ARREVENT WHICH INCLUES THE SOFTWARE<br>ULCOWING ARREVENT WHICH INCLUES THE SOFTWARE<br>ULCOWING AND SUFPLIER PRODUCTS. BY OPENING THE PACKAGE. YOU WILL AGREE TO BE BOUND BY THE TERMS OF<br>THIS SOFTWARE LICENSE AGREEMENT. YOU AN ALL COMPANYING<br>AGREEMENT BETWEEMENT SIGN ARRE TO THE TERMS OF THIS<br>ULCENSE, YOU SHOLD RETURN THIS PACKAGE AND ALL ACCOMPANYING<br>MATERIALS TO Bitrak Butiness Solutions Sin. Bhd (Bitrak"), 22, Second Flox,<br>Wilcokee, To vital Butter MS BE dation 103.0.0. you und accept this agreement. |       |
|                                                                                                    |       |

Figure 1-4(f): Biztrak Setup – Software Licence Agreement

4 Biztrak's Welcome window as shown in *Figure 1-4(e): Biztrak Setup – Welcome will* prompt after that. Click the Next button.

Please read through carefully the on-screen instructions before proceed.

5 Another window as shown in *Figure 1-4(f): Biztrak Setup – Software License Agreement* is displayed. Click the **Yes** button.

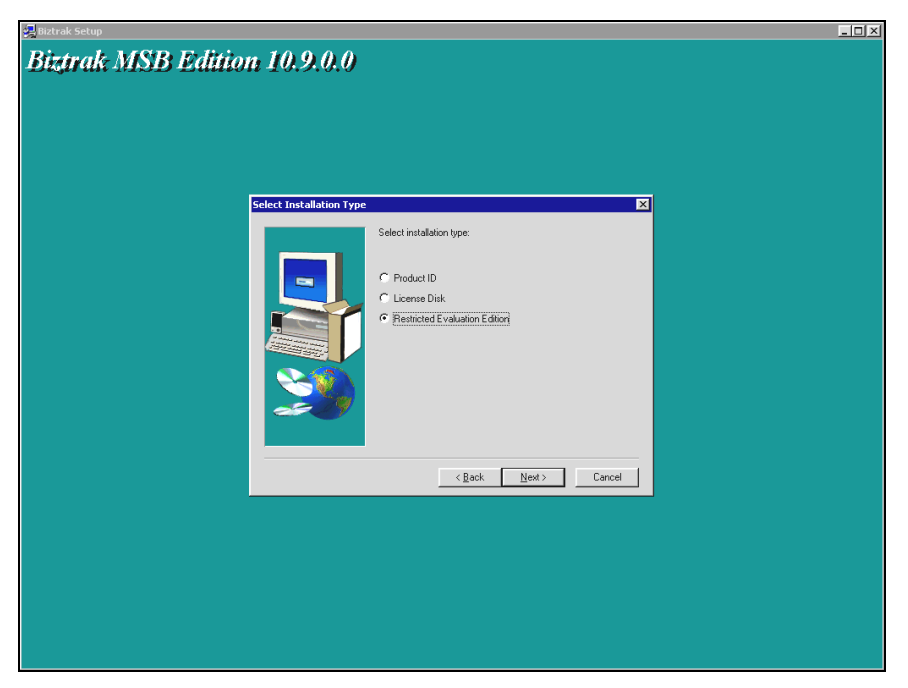

Figure 1-4(g): Biztrak Setup – Select Installation Type (REE)

| Biztrak MSB Edition 10.9.0.0 |                                                                                                    | × |               |
|------------------------------|----------------------------------------------------------------------------------------------------|---|---------------|
|                              |                                                                                                    |   |               |
| Choose Destination Loca      | tion 🔀                                                                                                    |   |               |
| НФ                           | Setup will instal Bistrak MSB Edition 10.9.0.0 in the following<br>rolds: To install to this folder, click Next. To install to a different folder, click Browse and select another<br>rolds: You can chose to binital Bistrak MSB Edition 10.9.0.0 by<br>clicking Cancel to exit Setup. Destination Folder C\BIZTRAK\ Bjowse. <a href="https://www.bistrak.org">Bjowse.</a> |   | <b>`</b>      |
|                              |                                                                                                    |   | Browse button |
|                              |                                                                                                    |   |               |

Figure 1-4(h): Biztrak Setup – Choose Destination Location

- 6 Select Installation Type window as shown in *Figure 1-4(g): Biztrak Setup – Select Installation Type (REE)* is displayed next. Select **Restricted Evaluation Edition** option and click the **Next** button.
- 7 Choose Destination Location window as shown in *Figure 1-4(h): Biztrak* Setup – Choose Destination Location is displayed next. Click Next button to continue if there is no changes to the default destination folder.

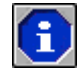

By default, the destination folder to install Biztrak software is "C:\BIZTRAK\". Use the *Browse* button to select a different location.

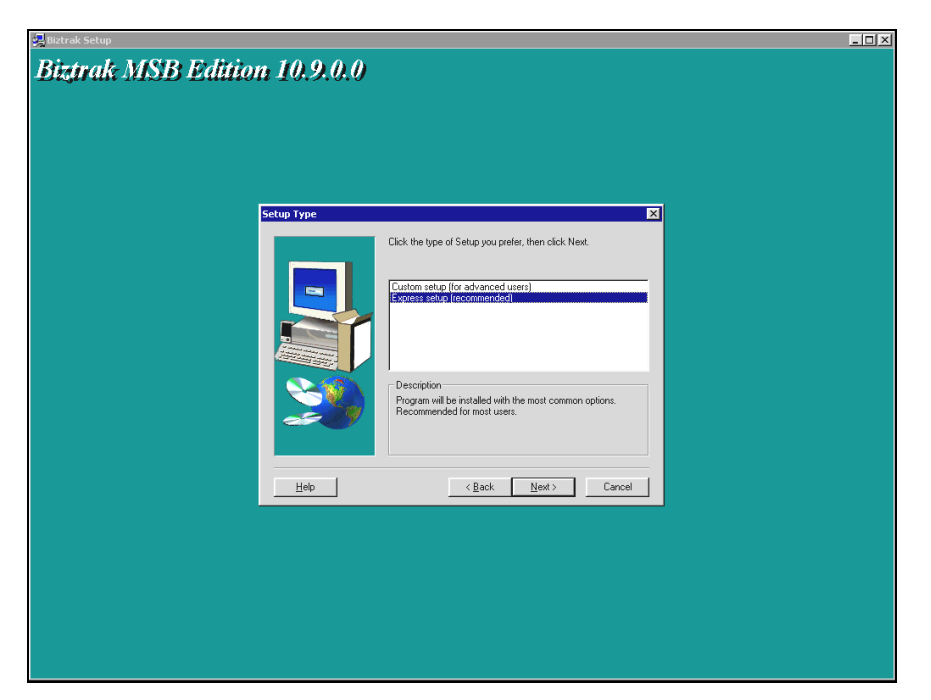

Figure 1-4(i): Biztrak Setup – Setup Type

| 🛃 Biztrak Setup           | _ <u> </u>                                                       |
|---------------------------|------------------------------------------------------------------|
| Biztrak MSB Edition 10.9. | .0.0                                                             |
| Animated To               | ur 🔀                                                             |
|                           | C ED ROM<br>C Hard Disk (Requires 32MB of Additional Disk Space) |
|                           | <back next=""> Cancel</back>                                     |
|                           |                                                                  |
|                           |                                                                  |

Figure 1-4(j): Biztrak Setup – Animated Tour

- 8 Another window as shown in *Figure 1-4(i): Biztrak Setup Setup Type* is displayed. Select the type of setup. The default setup type is "Express Setup". Click **Next** button to continue.
- **9** Animated Tour window as shown in *Figure 1-4(j): Biztrak Setup Animated Tour* is displayed. Select the default multimedia option, i.e. "CD ROM". Click the **Next** button.

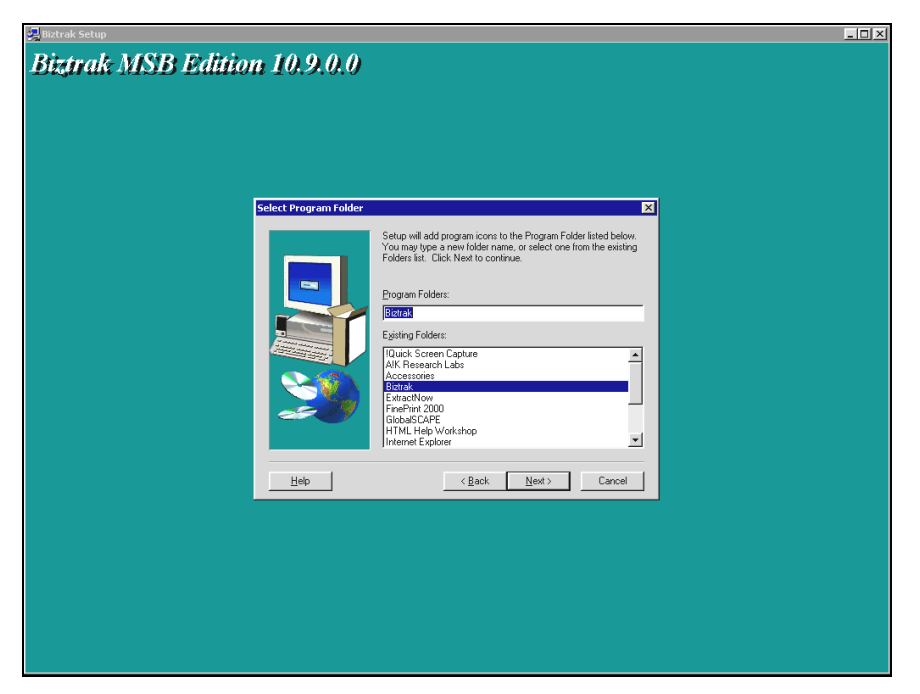

Figure 1-4(k): Biztrak Setup – Select Program Folder

Figure 1-4(l): Biztrak Setup – Start Copying Files

- **10** As shown in *Figure 1-4(k): Biztrak Setup Select Program Folder*, select the default program folder, i.e. "Biztrak". Click the **Next** button.
- **11** At **Start Copying Files** window shown in *Figure 1-4(1): Biztrak Setup Start Copying Files*, click **Next** button to continue.

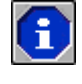

Use the **Vertical Scroll Bar** as shown in *Figure 1-4(I): Biztrak Setup – Start Copying Files* to scroll down and check the Current Settings.

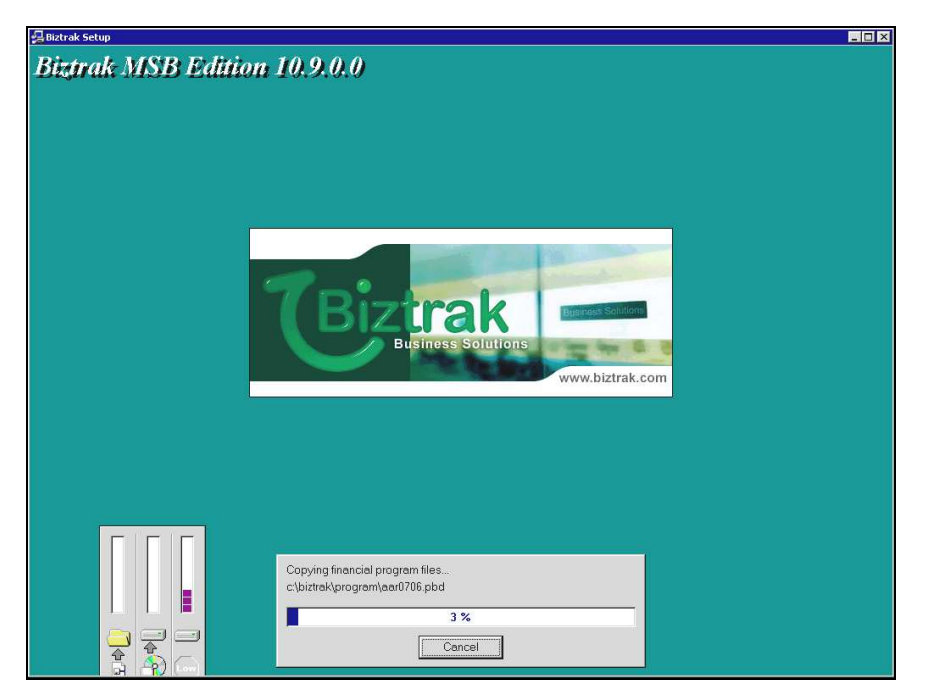

Figure 1-4(m): Biztrak Setup – Copy File Status

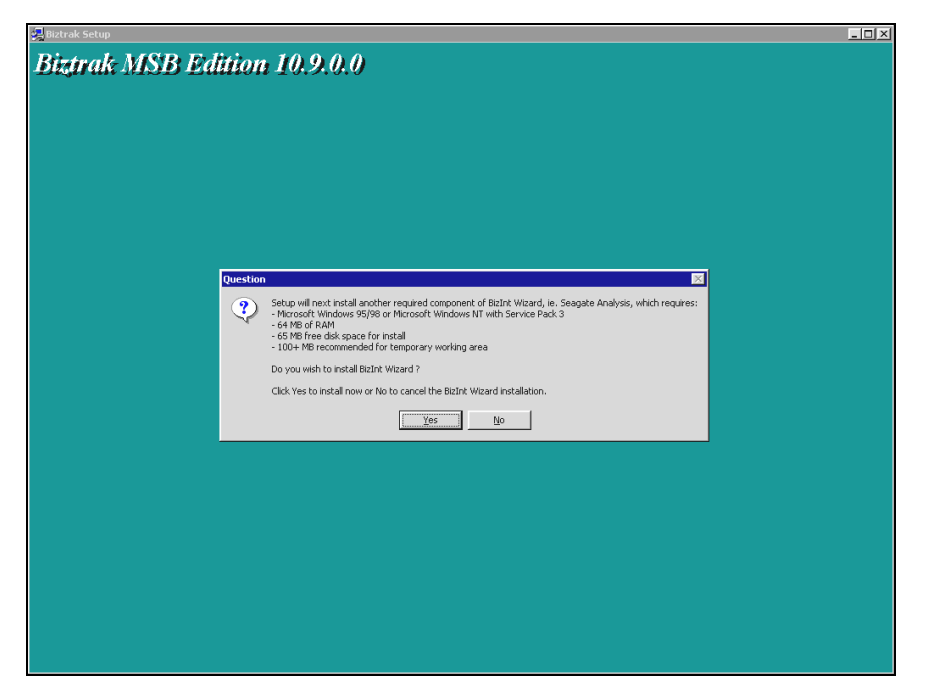

Figure 1-4(n): Biztrak Setup – Question

- 12 As shown in *Figure 1-4(m): Biztrak Setup Copy File Status*, system will start to copy relevant files to the selected location.
- 13 Upon completing the setup installation, system will prompt another window for Seagate Analysis installation. As shown in *Figure 1-4(n): Biztrak Setup – Question*, click Yes button to proceed the installation.

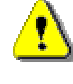

If installation of  $Seagate \ Analysis$  is not essential, click  ${\it No}$  button to discontinue the installation process.

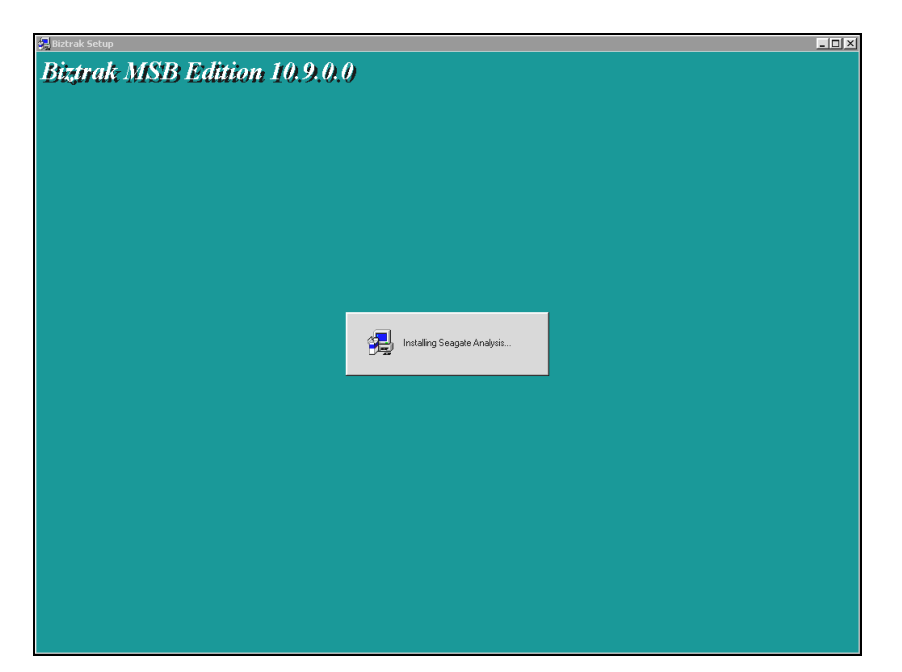

Figure 1-4(o): Biztrak Setup – Installing Seagate Analysis Status

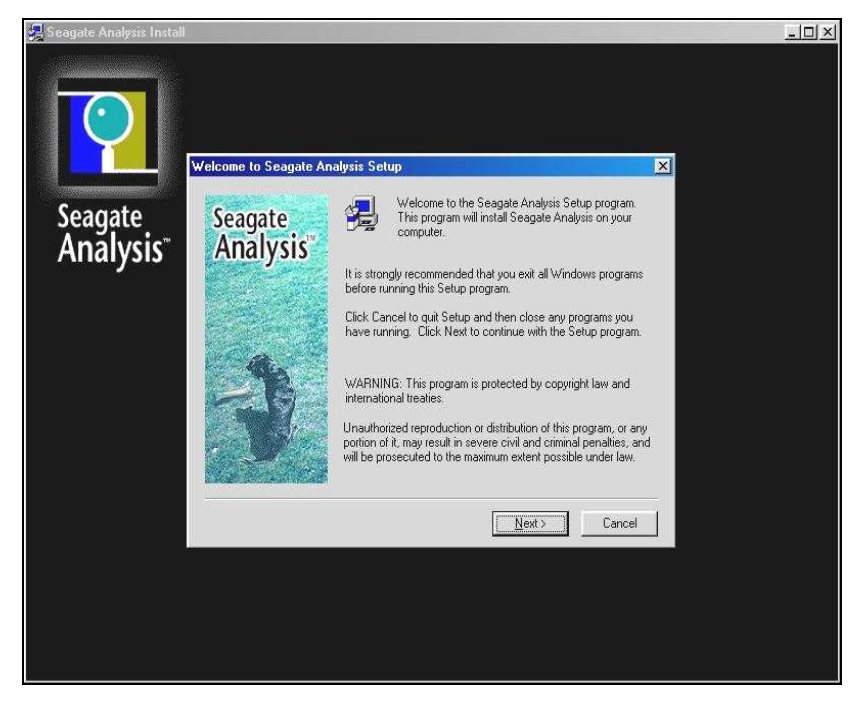

Figure 1-4(p): Seagate Analysis Setup – Welcome to Seagate Analysis Setup

14 As shown in *Figure 1-4(o): Biztrak Setup – Installing Seagate Analysis Status* system will start to install Seagate Analysis. After that, another window as shown in *Figure 1-4(p): Seagate Analysis Setup – Welcome to Seagate Analysis Setup* will prompt. Click Next button to continue.

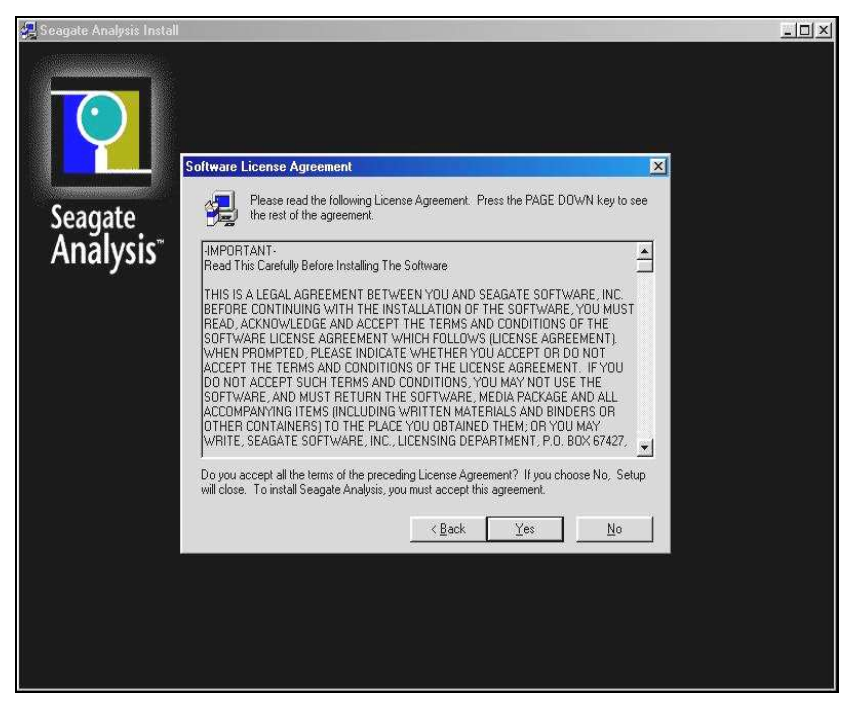

Figure 1-4(q): Seagate Analysis Setup – Software License Agreement

| 🛃 Seagate Analysis Install |                      |                                                                                     |
|----------------------------|----------------------|-------------------------------------------------------------------------------------|
|                            | pose Destination Loc | ation X                                                                             |
| Soogato                    | Seagate<br>Analysis" | Setup will install Seagate Analysis in the following folder.                        |
| Seagale                    |                      | To install to this folder, click Next.                                              |
| Analysis                   |                      | To install to a different folder, click Browse and select another folder.           |
|                            |                      | You can choose not to install Seagate Analysis by clicking<br>Cancel to exit Setup. |
|                            | J.                   | Destination Folder C:\\Seagate Analysis B(owse                                      |
|                            |                      | < <u>Back</u> Cancel                                                                |
|                            |                      |                                                                                     |
|                            |                      |                                                                                     |
|                            |                      |                                                                                     |
|                            |                      |                                                                                     |

Figure 1-4(r): Seagate Analysis Setup – Choose Destination Location

- **15** Another window as shown in *Figure 1-4(q): Seagate Analysis Setup Software License Agreement* is displayed. Click the **Yes** button.
- 16 Choose Destination Location window as shown in *Figure 1-4(r):* Seagate Analysis Setup – Choose Destination Location is displayed next. Click Next button to continue if there is no changes to the default destination folder.

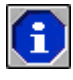

By default, the destination folder to install **Seagate Analysis** is "C:\.. \Seagate Analysis". Use the *Browse* button to select a different location.

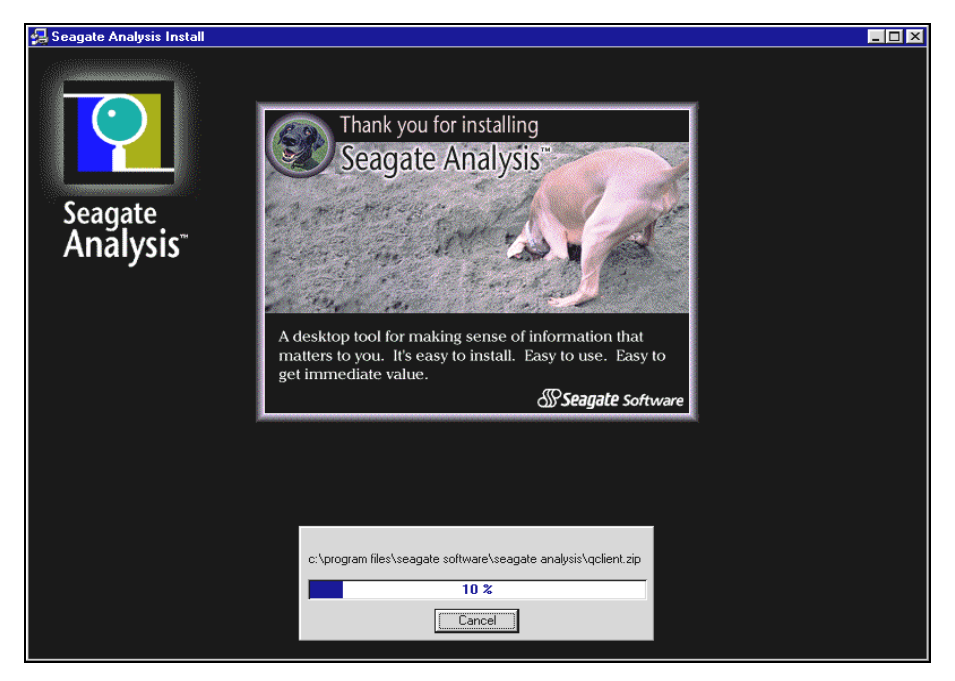

Figure 1-4(s): Seagate Analysis Setup – Installation Status

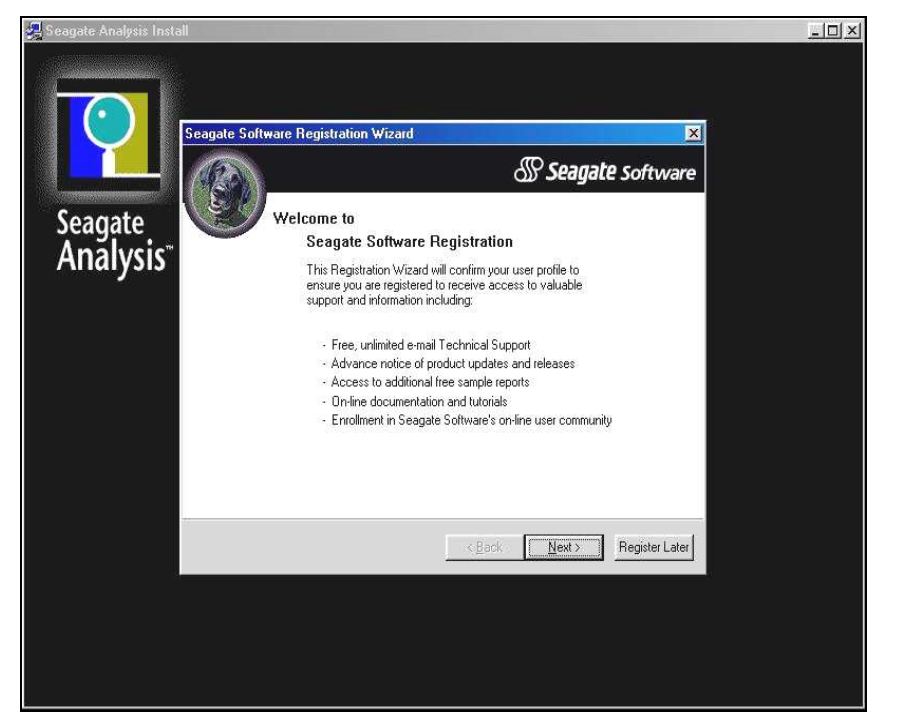

Figure 1-4(t): Seagate Analysis Setup – Seagate Software Registration Wizard

- 17 As shown in *Figure 1-4(s): Seagate Analysis Setup Installation Status*, system will start to install the Seagate Analysis program.
- 18 Upon successful installation of Seagate Analysis, Seagate Software Registration Wizard window will prompt. As shown in *Figure 1-4(t):* Seagate Analysis Setup – Seagate Software Registration Wizard, click Register Later button.

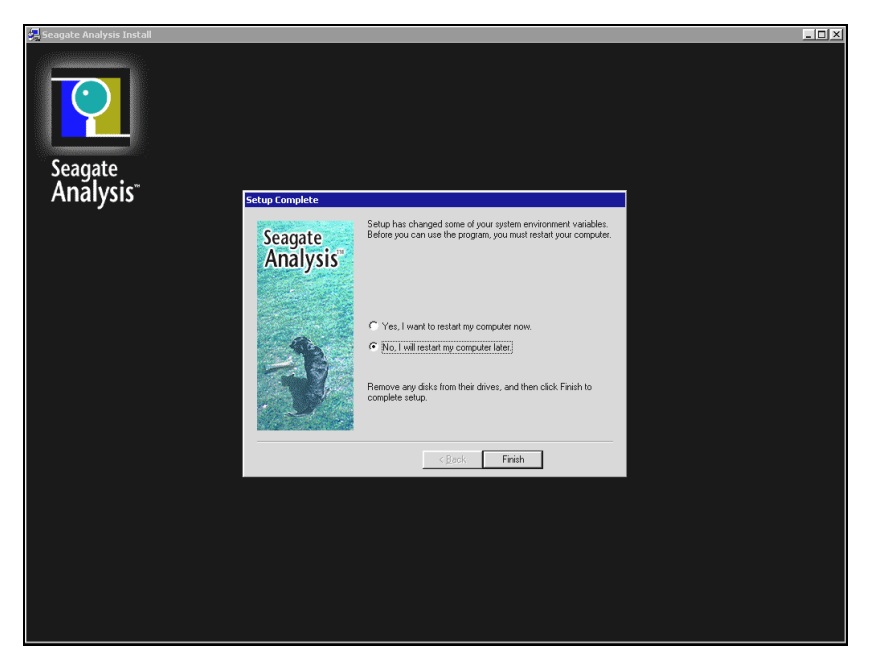

Figure 1-4(u): Seagate Analysis Setup – Setup Complete

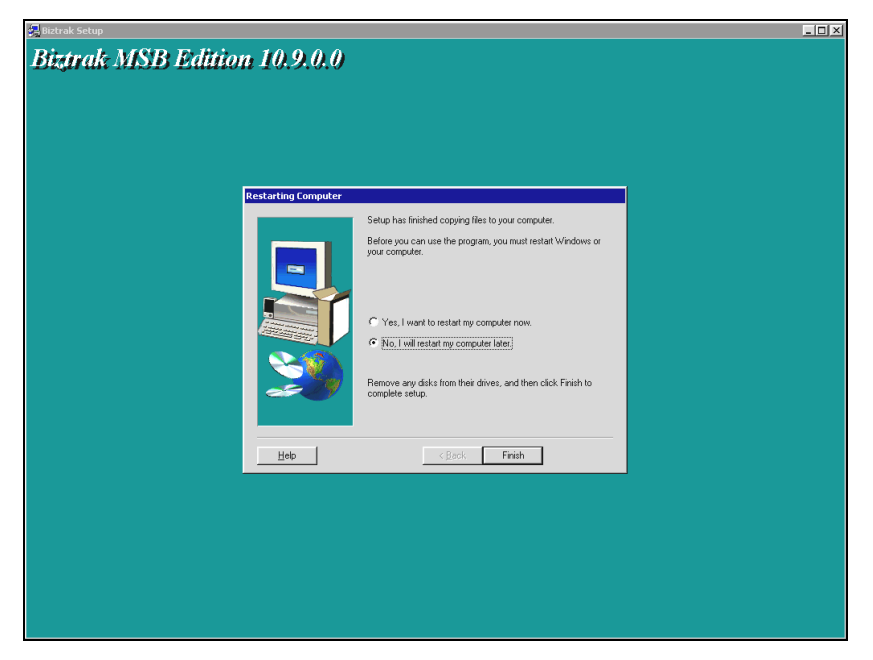

Figure 1-4(v): Biztrak Setup – Restarting Computer

19 The next window as shown in *Figure 1-4(u): Seagate Analysis Setup – Setup Complete* will prompt. Select and tick "No, I will restart my computer later" checkbox and click the **Finish** button. You have successfully installed Biztrak and Seagate Analysis!

If **Seagate Analysis** is not installed, system will directly check whether the computer need to be restart. As shown in *Figure 1-4(v): Biztrak Setup – Restarting Computer*, select and tick "No, I will restart my computer later" checkbox and click the **Finish** button.

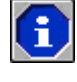

Please move on to section **1.1.6 Launching Restricted Evaluation Edition** (**REE**).

## 1.1.5 License Key Registration (Product ID And License Disk)

License Key Registration is the place to register the program after installing Biztrak Business Software.

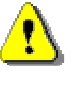

Please note that License Key Registration is **ONLY** applicable for installation of **Biztrak Business Software** by Product ID and License Disk.

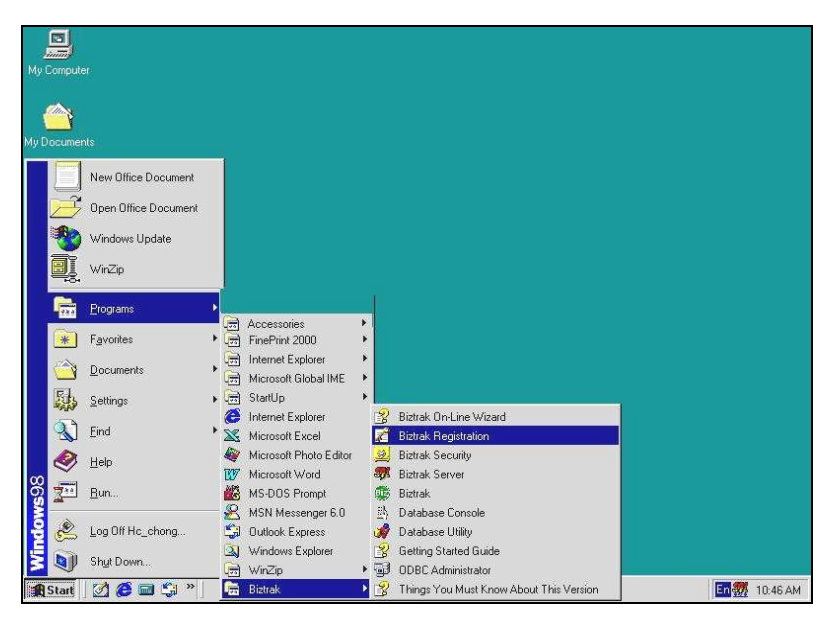

Figure 1-5(a): Biztrak Registration

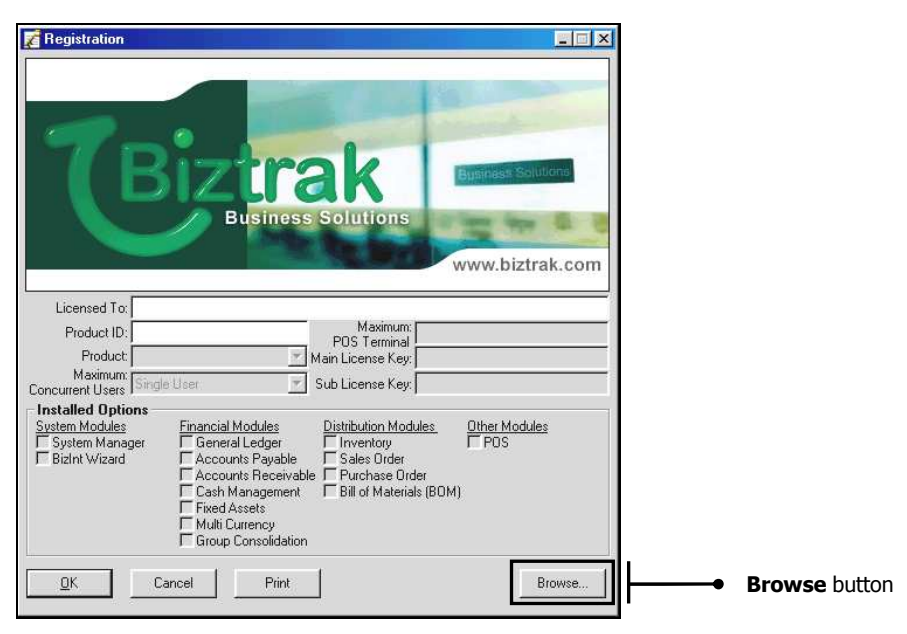

Figure 1-5(b): Registration

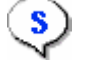

**Register License Key** 

1 As shown in *Figure 1-5(a): Biztrak Registration*, click **Start** at **Windows** toolbar, select **Programs** followed by **Biztrak** and **Biztrak Registration**.

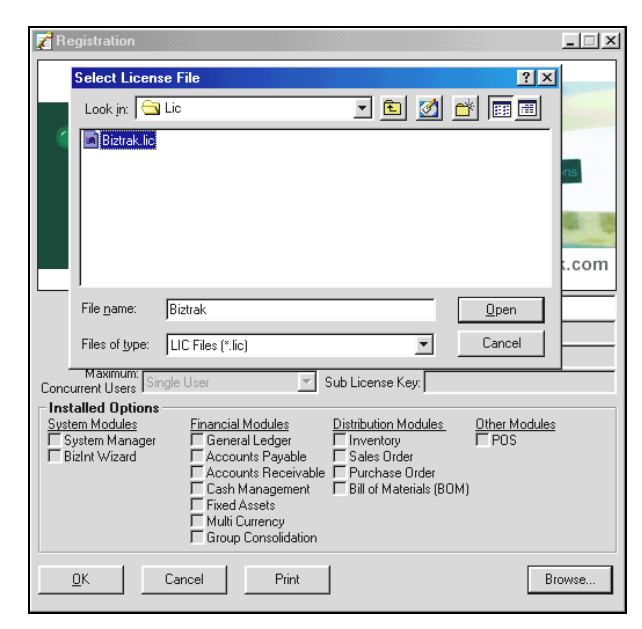

Figure 1-5(c): Select License File

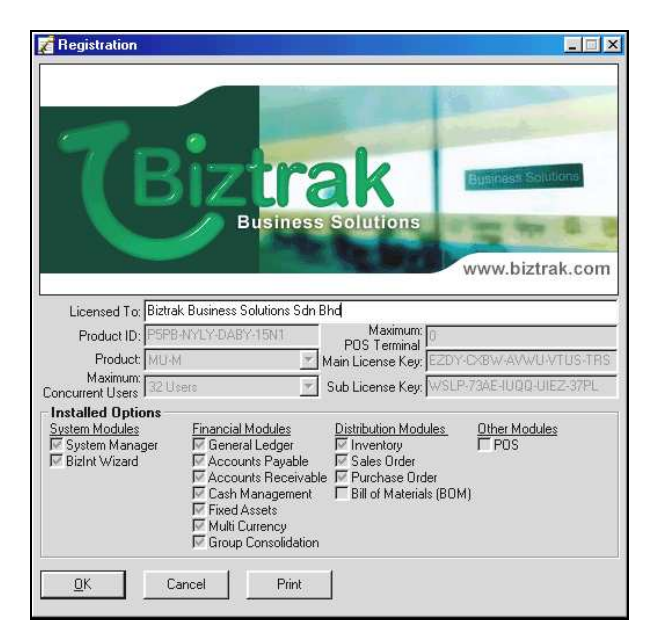

Figure 1-5(d): License Registration Information

- 2 Another window as shown in *Figure 1-5(b): Registration* will prompt. Click **Browse** button to select the appropriate license key.
- **3** Select License File window as shown in *Figure 1-5(c): Select License File* will prompt after that. Select the folder where "biztrak.lic" file is saved. Click **Open** button to return to **Registration** window.
- **4** As shown in *Figure 1-5(d): License Registration Information*, system will automatically fill in all the registration information. Click **OK** button to continue.

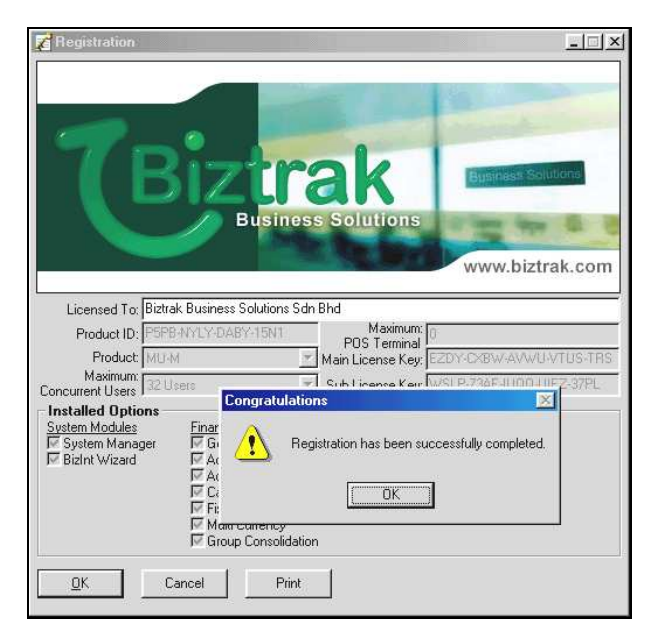

Figure 1-5(e): License Registration Completed

**5** You have successfully register the licence key when a message box shown in *Figure 1-5(e): License Registration Completed* prompts out.

## 1.1.6 Launching REE's Demo Version

Launching REE's Demo Version is the place to open up a demonstration company after installing **Biztrak Business Software** through the Restricted Evaluation Edition option.

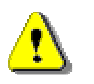

Please note that **Launching REE's Demo Version** is **ONLY** applicable for installation of **Biztrak Business Software** by Restricted Evaluation Edition (REE).

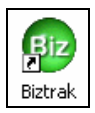

Figure 1-6(a): Biztrak Login Icon

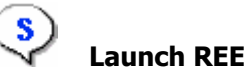

- **1** As shown in *Figure 1-6(a): Biztrak Login Icon*, double-click the application icon (with the name **Biztrak**) as shown in the desktop.
- 2 A window as shown in *Figure 1-6(b): Biztrak Application Login* will prompt right after the login icon is double-clicked. In this window, key in the **Login ID** and **Password**.

| 🥸 Applicati              | ion Login                                                                              | ×                |
|--------------------------|----------------------------------------------------------------------------------------|------------------|
| 1                        | Biztrak<br>Business Solutions                                                          | w.biztrak.com    |
|                          | SA-PL<br>Biztrak Business Software                                                     |                  |
| Copyrigh                 | Version MSB Edition 10.9<br>at © 2002 - 2004 Biztrak Business Solutions Sdn Bhd. All I | Rights Reserved. |
| Login ID:                | user1                                                                                  | <u>0</u> K       |
| Password:<br>Environment | t: Biztrak DB                                                                          | <u>C</u> ancel   |

Figure 1-6(b): Biztrak Application Login

| 👽 SA-PL                                                                                    | - <b>-</b> ×                       |
|--------------------------------------------------------------------------------------------|------------------------------------|
| <u>File Edit Yiew Admin Setup GL AR AP CM Sales Cashier Purc IN FA Window H</u> elp        |                                    |
| 12: 21 (C) 40 (N) 🚦 🞯 22 (Q) (Q) (Q) (D) 🗔 (D) 🗇 (D) 41 (H) 🔈 🕪                            |                                    |
| License Expiry         Vour PRE-PACKAGED license is due to expire in 30 day(s).         OK |                                    |
| Ready                                                                                      | User: user1 20-Dec-2004 3:29 PM // |

Figure 1-6(c): License Expire

3 Once the Password has been keyed in, the OK button will be enabled. Click
 OK. A message box as shown in *Figure 1-6(c): License Expire* will prompt. system. Click the OK button to continue.

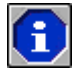

This demonstration version **CAN** only be used for **30 days**.

**4** Select Company window will prompt. Choose "Biztrak Demo Company Sdn Bhd" and click the **OK** button. You can now use the demonstration version.

| 😳 SA-PL                                                                          |  |
|----------------------------------------------------------------------------------|--|
| Eile Edit Yiew Admin Setup GL AR AP CM Sales Cashier Purc IN FA Window Help      |  |
| 1: 1 0 + 1 1 5 2 9 9 9 0 1 1 1 1 2 5 4 ff > 1                                    |  |
| Sclect Company<br>Company<br>Bittrak Demo Company Sdn Bhd.<br>QK Qancel Register |  |
|                                                                                  |  |

Figure 1-6(d): Select Company